Installation and operating instructions Notice de montage et de mise en service Instrucciones de montaje y uso Istruzioni per il montaggio e l'uso

Best.-Nr.: 2000108123 ZA3OP0011

Best.-Nr.: 2030016282 ZA3OP0022

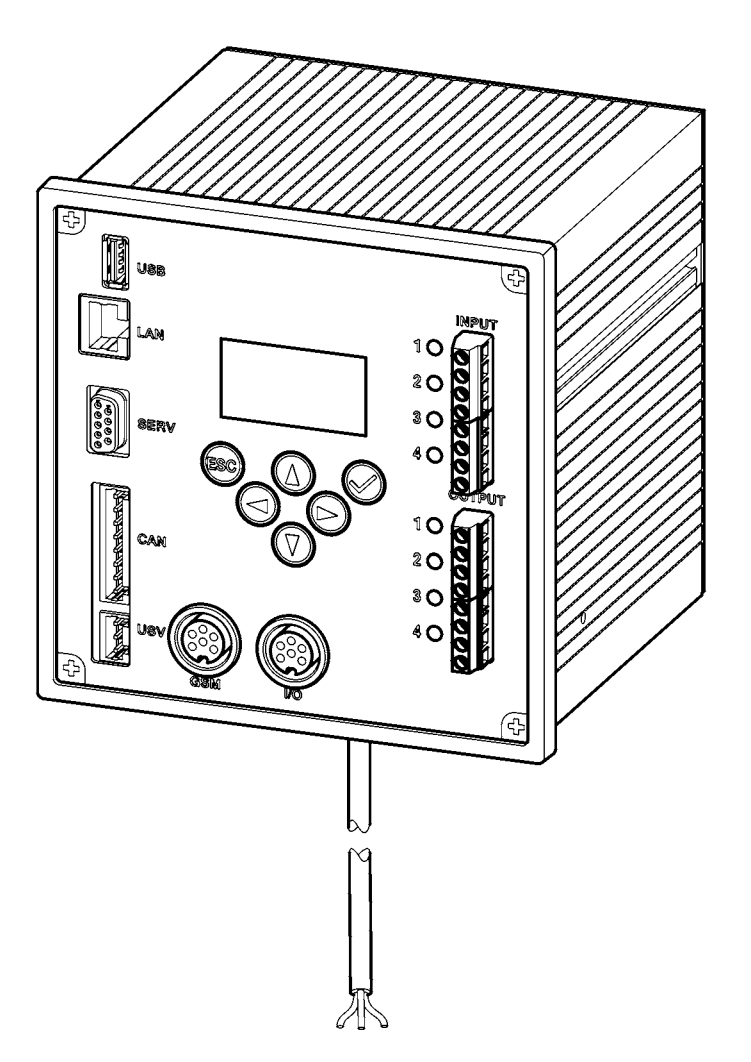

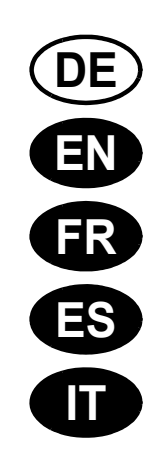

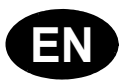

Please refer to the graphics in the German Installation and Operating Instructions.

Les graphiques sont disponibles dans la notice de montage et de mise en service allemande.

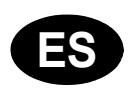

Por favor, consulte los gráficos en las instrucciones alemanas de montaje y uso.

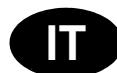

Per le grafiche fare riferimento alle Istruzioni per il montaggio e l'uso in tedesco.

### English

ECC2 Function Controller - A3000 open with Ethernet Connection, 230 V AC / 24 V DC

2000108123

2030016282 ..... including BMS data protocols

Please refer to the graphics in the German Installation and Operating Instructions.

### Contents

| 1.  | Abbreviations and Units                  |
|-----|------------------------------------------|
| 2.  | Key                                      |
| 3.  | Warranty                                 |
| 4.  | Important Notes                          |
|     | Description of Product                   |
| 5.  | Application                              |
| 6.  | Technical Specifications                 |
| 7.  | Special Features                         |
| 8.  | Dimensions                               |
| 9.  | Connections                              |
| 10. | Pin Configurations                       |
|     | Installation, Function and Commissioning |
| 11. | Assembly Instructions                    |
| 12. | Display with Menu Keys 11                |
| 13. | Permissions / Passwords                  |
| 14. | Display for Staff Level                  |
| 15. | Settings in Technician Level 14          |
| 16. | Start Web Application                    |
| 17. | Connection Example 17                    |
| 18. | UPS                                      |
|     | Maintenance                              |
| 19. | Fault Correction 17                      |
| 20. | Accessories                              |
| 21. | Error Code                               |

#### **Abbreviations and Units** 1.

| EMC        | Electromagnetic compatibility                                        |
|------------|----------------------------------------------------------------------|
| RCD        | Residual Current Protective Device,<br>Earth leakage circuit breaker |
| SELV       | Safety Extra Low Voltage                                             |
| UPS        | Uninterruptible power supply                                         |
| BestNr.    | Aquarotter Order Number                                              |
| Conversion | 1 mm = 0.03937 inches<br>1 inch = 25.4 mm                            |

All length specifications in the graphics are in mm.

#### Key 2.

### ∧ Warning!

Failure to observe can result in injury or even death.

#### Caution! $\Lambda$

Failure to observe can result in material damage.

#### Important!

Failure to observe can cause the product to malfunction.

Useful information for optimally handling the product.

#### 3. Warranty

Liability is accepted according to the General Terms and Conditions of Business and Supply.

Use original replacement parts only!

#### Important Notes 4.

- Installation, commissioning and maintenance are to be performed only by a qualified technician according to the instructions provided and in accordance with legal requirements and acknowledged rules of technology.
- All technical connection regulations specified by the local water and electricity supply utility companies must be complied with.
- All work must be carried out in a de-energised state.
- Because of the IP20 protective system used, the device must be operated in dry rooms only.

- Only appliances with protection class III (SELV) may be connected to the unit.
- During the warranty period, the factory-set output voltage 24V may only be changed by the Aquarotter customer service department.
- Secure the electric connection with an earth leakage circuit breaker (RCD).
- Proper cooling must be assured. To ensure an unimpeded flow of cooling air, it is important to maintain a minimum distance of 15 mm to adjacent equipment.
- All rights reserved to make technical alterations.

### 5. Application

ECC2 Function Controller - A3000 open with Ethernet and CAN bus connection. For connecting AQUA 3000 open fittings/electronic system modules for the purpose of supplying power and external control, such as settings for fittings and communication. For mounting on a 35 mm DIN rail in the on-site switch-gear cabinet (provided by customer), for wall mounting or in an electrical distribution system in accordance with the applicable VDE regulations.

Functions of integrated digital inputs with LED status display:

- Control for thermal disinfection
- Acknowledgment of collective fault signals
- Switching program modes (e.g. night mode or holiday mode)

Functions of the integrated potential-free digital outputs with LED status display:

- Control for thermal disinfection
- Display of collective fault signals

Storage of statistical data with date and time, can be read via the USB interface in csv format.

Additional functions can be set via a web browser:

- Switch-off for cleaning
- Triggering hygiene flushing
- Simultaneity suppression
- Sequential controls
- System flushing
- Reduction in flow duration

# 6. Technical Specifications

| Product group:                                                                                                    | Primary switched-mode voltage regulator (single phase, primary switched built-in power supply with Ethernet-CAN coupler)                                                                                                    |
|----------------------------------------------------------------------------------------------------|----------------------------------------------------------------------------------------------------|
| EMC:                                                                                                    | EN 61000-6-3 (electromagnetic emission)<br>EN 61000-6-2 (electromagnetic immunity)                                                                                                    |
| Electrical safety:                                                                                                    | EN 60950                                                                                                    |
| Protective system                                                                                                    | IP 20                                                                                                    |
| Protection class:                                                                                                    | I                                                                                                    |
| Test voltage:                                                                                                    | 4.2 kV DC                                                                                                    |
| Dimensions (W x H x D):                                                                                                    | 144 × 144 × 151 mm                                                                                                    |
| Ambient temperature:                                                                                                    | -10°C to 60°C / 70°C for 10 min                                                                                                    |
| Cooling:                                                                                                    | Natural convection                                                                                                    |
| Humidity:                                                                                                    | 100% relative humidity<br>There must be no dew formation when the system is<br>to be commissioned.                                                                                                    |
| Storage temp.:                                                                                                    | -40°C to 80°C                                                                                                    |
| Long-term storage:                                                                                                    | To maintain the condensers, apply mains voltage to the device for at least 5 min. every two years.                                                                                                    |
| Input                                                                                                    |                                                                                                    |
|                                                                                                    |                                                                                                    |
| Input AC:                                                                                                    | Rated voltage 100 – 240 V AC / 50 – 60 Hz                                                                                                    |
| Input AC:<br>Rated current:                                                                                                    | Rated voltage 100 – 240 V AC / 50 – 60 Hz<br>0.6 A at 230 V AC                                                                                                    |
| Input AC:<br>Rated current:<br>Overvoltage protection:                                                                                                    | Rated voltage 100 – 240 V AC / 50 – 60 Hz<br>0.6 A at 230 V AC<br>Varistor in the input circuit                                                                                                    |
| Input AC:<br>Rated current:<br>Overvoltage protection:<br>Connections:                                                                                                    | Rated voltage 100 – 240 V AC / 50 – 60 Hz<br>0.6 A at 230 V AC<br>Varistor in the input circuit<br>3 x 1.5 mm <sup>2</sup>                                                                                                    |
| Input AC:<br>Rated current:<br>Overvoltage protection:<br>Connections:<br><b>Output</b>                                                                                                    | Rated voltage 100 – 240 V AC / 50 – 60 Hz<br>0.6 A at 230 V AC<br>Varistor in the input circuit<br>3 x 1.5 mm <sup>2</sup>                                                                                                    |
| Input AC:<br>Rated current:<br>Overvoltage protection:<br>Connections:<br><b>Output</b><br>Output DC (SELV):                                                                                                    | Rated voltage 100 – 240 V AC / 50 – 60 Hz<br>0.6 A at 230 V AC<br>Varistor in the input circuit<br>3 x 1.5 mm <sup>2</sup><br>Rated voltage 24 V DC<br>Range 22 – 28 V (preset to 24 V)                                                                                                    |
| Input AC:<br>Rated current:<br>Overvoltage protection:<br>Connections:<br><b>Output</b><br>Output DC (SELV):<br>Rated current:                                                                                                    | Rated voltage 100 – 240 V AC / 50 – 60 Hz<br>0.6 A at 230 V AC<br>Varistor in the input circuit<br>3 x 1.5 mm <sup>2</sup><br>Rated voltage 24 V DC<br>Range 22 – 28 V (preset to 24 V)<br>2.5 A at 24 V DC                                                                                                    |
| Input AC:<br>Rated current:<br>Overvoltage protection:<br>Connections:<br>Output<br>Output DC (SELV):<br>Rated current:<br>Ripple:                                                                                                    | Rated voltage 100 – 240 V AC / 50 – 60 Hz<br>0.6 A at 230 V AC<br>Varistor in the input circuit<br>3 x 1.5 mm <sup>2</sup><br>Rated voltage 24 V DC<br>Range 22 – 28 V (preset to 24 V)<br>2.5 A at 24 V DC<br>150 mVpp (at 20 MHz)                                                                                                    |
| Input AC:<br>Rated current:<br>Overvoltage protection:<br>Connections:<br><b>Output</b><br>Output DC (SELV):<br>Rated current:<br>Ripple:<br>Efficiency:                                                                                  | Rated voltage 100 – 240 V AC / 50 – 60 Hz<br>0.6 A at 230 V AC<br>Varistor in the input circuit<br>3 x 1.5 mm <sup>2</sup><br>Rated voltage 24 V DC<br>Range 22 – 28 V (preset to 24 V)<br>2.5 A at 24 V DC<br>150 mVpp (at 20 MHz)<br>89 %                                                                                                    |
| Input AC:<br>Rated current:<br>Overvoltage protection:<br>Connections:<br>Output<br>Output DC (SELV):<br>Rated current:<br>Ripple:<br>Efficiency:<br>Current limitation:                                                                  | Rated voltage $100 - 240 \text{ V AC} / 50 - 60 \text{ Hz}$<br>0.6  A at 230  V AC<br>Varistor in the input circuit<br>$3 \times 1.5 \text{ mm}^2$<br>Rated voltage 24 V DC<br>Range 22 - 28 V (preset to 24 V)<br>2.5 A at 24 V DC<br>150 mVpp (at 20 MHz)<br>89 %<br>from $1.1 \times I_{Rated}$                                                                                                    |
| Input AC:<br>Rated current:<br>Overvoltage protection:<br>Connections:<br>Output<br>Output DC (SELV):<br>Rated current:<br>Ripple:<br>Efficiency:<br>Current limitation:<br>Connections:                                                  | Rated voltage $100 - 240 \vee AC / 50 - 60 \text{ Hz}$<br>$0.6 \text{ A at } 230 \vee AC$<br>Varistor in the input circuit<br>$3 \times 1.5 \text{ mm}^2$<br>Rated voltage $24 \vee DC$<br>Range $22 - 28 \vee (\text{preset to } 24 \vee)$<br>$2.5 \text{ A at } 24 \vee DC$<br>150  mVpp (at  20  MHz)<br>89 %<br>from $1.1 \times I_{\text{Rated}}$<br>WAGO 734 Series multi-connector system for max.<br>$1.5 \text{ mm}^2$ |
| Input AC:<br>Rated current:<br>Overvoltage protection:<br>Connections:<br>Output<br>Output DC (SELV):<br>Rated current:<br>Ripple:<br>Efficiency:<br>Current limitation:<br>Connections:<br>Digital connections                           | Rated voltage $100 - 240 \vee AC / 50 - 60 Hz$<br>$0.6 A at 230 \vee AC$<br>Varistor in the input circuit<br>$3 \times 1.5 \text{ mm}^2$<br>Rated voltage $24 \vee DC$<br>Range $22 - 28 \vee (\text{preset to } 24 \vee)$<br>$2.5 \text{ A at } 24 \vee DC$<br>150  mVpp (at 20 MHz)<br>89 %<br>from $1.1 \times I_{\text{Rated}}$<br>WAGO 734 Series multi-connector system for max.<br>$1.5 \text{ mm}^2$                    |
| Input AC:<br>Rated current:<br>Overvoltage protection:<br>Connections:<br>Output<br>Output DC (SELV):<br>Rated current:<br>Ripple:<br>Efficiency:<br>Current limitation:<br>Connections:<br>Digital connections<br>Connection facilities: | Rated voltage $100 - 240 \vee AC / 50 - 60 \text{ Hz}$<br>$0.6 \text{ A at } 230 \vee AC$<br>Varistor in the input circuit<br>$3 \times 1.5 \text{ mm}^2$<br>Rated voltage 24 V DC<br>Range 22 - 28 V (preset to 24 V)<br>2.5 A at 24 V DC<br>150 mVpp (at 20 MHz)<br>89 %<br>from $1.1 \times I_{Rated}$<br>WAGO 734 Series multi-connector system for max.<br>$1.5 \text{ mm}^2$<br>Ethernet, USB 2.0, UPS                    |

### 7. Special Features

- Wide range input for AC
- Maintenance free
- Open-circuit proof
- Short-circuit proof
- Protected both on the inside as well as the outside by an internal fuse
- Protected on the outside by an electronic voltage/current controller
- Output voltage adjustable
- in parallel with factory-set default output voltage of 24 V
- During the warranty period, the factory-set output voltage 24 V may only be altered by the customer service department.
  - Monitoring by means of an integrated Ethernet-CAN module
  - Facility for connecting a UPS
  - USB port for offline data transfer to a PC, RJ45 connector for 10/100 Mbit Standard Ethernet for PC or building network
  - Interfaces for optional expansion module (I/O) and wireless module (GSM)
  - BMS (building management system) connection possible using protocols BacNet
     IP, KNX IP and Modbus TCP
  - Visualization and parametrization of the fittings network via integrated display or web browser

### 8. Dimensions

### 9. Connections

- 1 Port for USB stick (for updates and storing statistical data)
- 2 RJ45 interface for data communication (LAN and BMS)
- 3 Service interface RS232
- 4 Connection for system lines (operating voltage and CAN bus system; max. 32 fittings)
- 5 Connector for UPS power supply (optional)
- 6 Connector for wireless module (optional)
- 7 Connector for expansion module (optional)
- 8 Power supply connection
- 9 Connections for inputs and outputs (supplementary functions)
- 10 Display with menu buttons (siehe Kapitel 12.)

#### Inputs

- Input 1 ... Thermal disinfection
- Input 2 ... Abort thermal disinfection
- Input 3 ... Acknowledge outputs
- Input 4 ... Switching program modes

#### Outputs

Output 1 ... Thermal disinfection active Output 2 ... Thermal disinfection Abort (manual) Output 3 ... Thermal disinfection

- Safety abort Output 4 ... Collective fault message
  - RD ... red
  - BU ... blue
  - WH ... white
  - BK ... black

### **10. Pin Configurations**

### SELV power supply and data bus (cable system)

| Pin | Signal | Level                   | Color | Function                                   |
|-----|--------|-------------------------|-------|--------------------------------------------|
| 1   | Data-L | ±0.2 V DC to<br>±5 V DC | BK    | Data hus for hus isle                      |
| 2   | Data-H | ±0.2 V DC to<br>±5 V DC | WH    |                                            |
| 3   | GND    | 0 V DC                  | BU    | Reference for bus isle looped through      |
| 4   | 24 V   | 24 V DC                 | RD    | Supply voltage for bus isle looped through |
| 5   | Data-L | ±0.2 V DC to<br>±5 V DC | BK    | Data bus for bus islo                      |
| 6   | Data-H | ±0.2 V DC to<br>±5 V DC | WH    |                                            |
| 7   | GND    | 0 V DC                  | BU    | Reference for bus isle looped through      |
| 8   | 24 V   | 24 V DC                 | RD    | Supply voltage for bus isle looped through |

### **UPS (battery module)**

| Pin | Signal | Level     | Current | Function                                      |
|-----|--------|-----------|---------|-----------------------------------------------|
| 1   | UPS    | LOW       |         | UPS plugged on                                |
|     |        | HIGH      |         | no UPS plugged on                             |
| 2   | GND    | Reference |         |                                               |
| 3   | 24 V   | 24 V DC   | 2.5 A   | Supply voltage for bus isle<br>looped through |

#### Factory settings: Digital inputs IN1 through IN4 (Input) and digital outputs OUT1 through OUT2 (Output)

### Input 1 - Function:

Start command for thermal disinfection

The contact must be closed at least 5s and no more than 2 minutes

### Input 2 - Function:

Abort thermal disinfection

 $\mathbb{R}$  This is triggered with a pulse.

- Thermal disinfection is stopped.
- A safety window of at least 30s passes before the fittings are flushed, and the system then returns to its normal mode of operation. This process is then recorded as being "not successful".
- The fittings start the cooling phase.

### Input 3 - Function:

Acknowledgment for outputs

 $\mathbb{R}$  This is triggered with a pulse.

• All digital outputs are reset.

### Input 4 - Function:

Switching program modes

example for: summer/winter mode, day/night mode or room occupied/not occupied.

 $\mathbb{R}$  The input can be connected with a switch, time switch or GLT contact.

• Functionality depends on the contents of the program ID within the electronic module.

### **Output 1 - Function:**

Relay contact 48 VDC/1 A and 240 V AC/2 A Assigned to thermal disinfection.

- Normal functionality: Permanently "ON" for the duration of the thermal disinfection process
- Acknowledgement see IN3

#### **Output 2 - Function:**

Relay contact 48 VDC/1 A and 240 V AC/2 A Assigned to thermal disinfection.

- Normal functionality: Permanently "ON" when thermal disinfection was aborted manually.
- Acknowledgement see IN3

#### **Output 3 - Function:**

Relay contact 48 VDC/1 A and 240 V AC/2 A Assigned to thermal disinfection.

- Normal functionality: Permanently "ON" when thermal disinfection was aborted by the system.
- Acknowledgement see IN3

### **Output 4 - Function:**

Relay contact 48 V DC/1 A and 240 V AC/2 A Assigned to collective fault messaging.

- Normal functionality: Permanently "ON" when a fault message is being waved.
- Acknowledgement see IN3

### **11. Assembly Instructions**

- When installing several devices, it is essential to ensure an unimpeded flow of cooling air by maintaining a minimum distance of 15 mm to adjacent parts.
- Mount the ECC2 function controller (1) on a rail.
- 11.1 Snap-lock the lower edge (3) into the rail.
- 11.2 Push up the ECC2 function controller.
- **11.3** Snap-lock the upper edge (2) into the rail.
- **11.4** Connect the system cable (4).

### Connecting input and output cables (5)

- The maximum cross section of an input/output cable is 1.5 mm<sup>2</sup>.
- 11.5 Strip off 8 mm of the ends of the input/output cables.
- Apply wire-end ferrules to flexible electric cables.
- **11.6** Connect the input/output cables according to the pin configuration (siehe Kapitel 9.).

- **11.7** Connect the desired optional equipment.
- **11.8** Connect the power cord.
  - After the operating voltage has been switched on, the display shows the startup screen

### 12. Display with Menu Keys

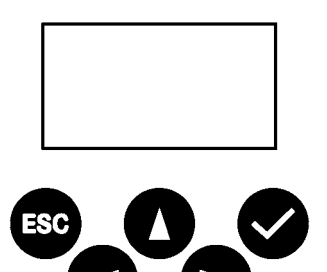

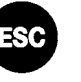

Escape - Aborts each control process and/ or returns to the previous menu level

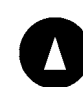

Cursor up - Navigates upwards line by line in the menu

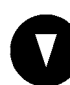

Cursor down - Navigates downwards line by line in the menu

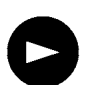

Cursor right - Navigates to the right in the menu

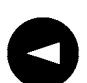

Cursor left - Navigates to the left in the menu

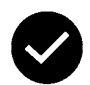

Enter - Accepts a value and/or continues one menu level further

### 13. Permissions / Passwords

#### **Permission Level**

Different permission levels are available for viewing and changing operating parameters within the multi-function power supply control:

| Staff Level      | No password needed, just for viewing some<br>parameters                                                                    |
|------------------|----------------------------------------------------------------------------------------------------|
| Technician Level | Customer/Operator password - Changing all<br>permissions, saving, etc.<br>The password consist of a 5-digit numerical code |

### Entering passwords (PIN)

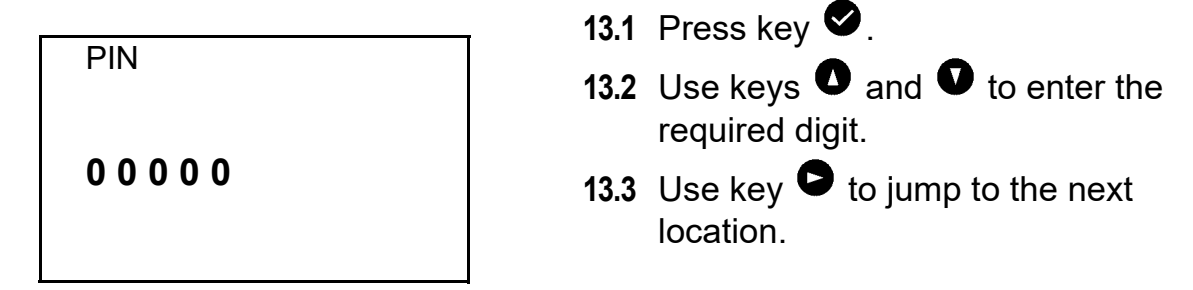

When the PIN has been entered successfully the display will show the main menu. When a wrong number is confirmed with the enter key, the display will remain in the 'Enter PIN:' status.

### **Resetting a Permission Level**

The permission level must be reset when, for example, the control system must be immediately protected against unauthorized use after service work was done in the Technician Level.

If no entries are made in the control panel for more than 4 min., the permission level is automatically reset.

### 14. Display for Staff Level

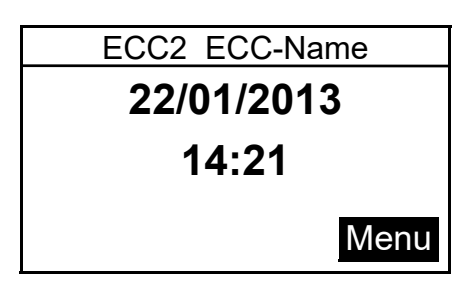

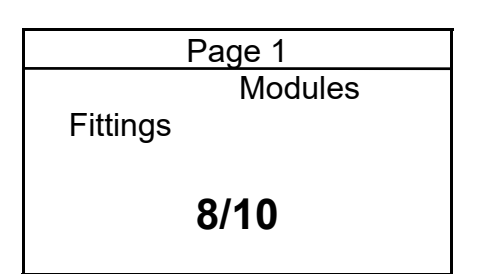

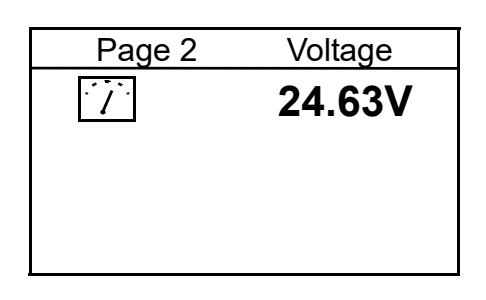

| Page 3     | Fault    | (9) |
|------------|----------|-----|
| 22.01.2013 | 13:43 10 | 00  |
| 22.01.2013 | 13:39    | 1   |
| 22.01.2013 | 13:36    | 1   |
| 21.01.2013 | 07:50    | 1   |
| 18.01.2013 | 08:52    | 1   |
|            |          |     |

| Page 4  | Version |
|---------|---------|
| Version | X.XX    |
|         |         |

| Page 5                | Static IP     |
|-----------------------|---------------|
| IP                    | 10.222.48.226 |
| NM                    | 255.255.0.0   |
| GW                    | 10.222.0.50   |
| DNS                   |               |
| MAC 00-04-A3-87-3D-B5 |               |
|                       |               |

After the operating voltage has been switched on, the display shows the startup screen.

**14.1** Use keys **●** and **●** to set the required page.

#### Page 1

Shows how many fittings are connected and in operation. e.g.: 8 of 10 connected fittings are in operation

#### Page 2

Displays the operating voltage for the valves.

#### Page 3

- Displays
  - how many error messages are stored.
  - The last 5 error messages with date, time and error code (siehe Kapitel 21.).

#### Page 4

Shows which version of the system software is installed on the ECC2 function controller.

#### Page 5

Shows which device IDs and network IDs the ECC2 function controller has.

### **15. Settings in Technician Level**

| Main menu        |    |
|------------------|----|
| Network config.  |    |
| Date/time format |    |
| Set date/time    |    |
| Temperature      |    |
| Restart          |    |
| Cancel           | OK |

| Network configuration |                 |  |  |
|-----------------------|-----------------|--|--|
| ►IP                   | 010.222.048.222 |  |  |
| NM                    | 255.000.000.000 |  |  |
| GW                    | 010.222.000.050 |  |  |
| DNS                   | 255.000.000.000 |  |  |
| Abort                 | OK              |  |  |

| select language |    |
|-----------------|----|
| Deutsch         |    |
| Englisch        |    |
| čeština         |    |
| Dansk           |    |
| CANCEL          | OK |
|                 |    |

- **15.1** Enter the PIN (siehe Kapitel 13.).
  - The main menu appears.
- **15.2** Use keys **●** and **●** to select the desired menu.
- 15.3 Confirm with key 🗹.
  - The desired menu opens up.

#### **Network configuration**

- 15.4 Select the "Network Config." menu.
- **15.5** Use keys **●** and **●** to select the desired number.
- **15.6** Use keys **●** and **●** to select the desired number block.
- **15.7** Use keys **●** and **●** to enter the desired number.
- **15.8** Confirm with key ♥.
  - The entries are saved.
  - The main menu opens.

#### or

Press key 😇.

- The entries are not saved.
- The main menu opens.

### Select language

- **15.9** Press and hold key <sup>(5)</sup> approx. 3 seconds.
- **15.10** Use keys **●** and **●** to enter the desired language.
- **15.11** Confirm with key ♥.

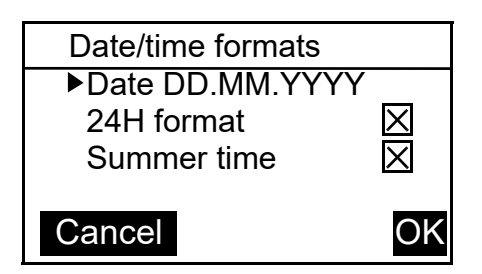

| Set Date | e/Time     |
|----------|------------|
| ►Date    | 21.01.2013 |
| Time     | 15:2       |
| 1        |            |
| Abort    | ОК         |

### Date/time formats

- 15.12 Select the "Date/Time" format menu.
- 15.13 Use keys **●** and **●** to select the desired format.
- 15.14 Press key •.
- **15.15** Use keys **●** and **●** to set the desired format.
- **15.16** Confirm with key ♥.
  - The entries are saved.
  - The main menu opens.

or

Press key <sup>50</sup>.

- The entries are not saved.
- The main menu opens.

### Set Date/Time

15.17 Select the "Set Date/Time" menu.

- **15.18** Use keys **●** and **●** to select between date and time.
- 15.19 Press key **D**.
- **15.20** Use keys **●** and **●** to set the desired date and time.
- 15.21 Confirm with key •.
  - The entries are saved.
  - The main menu opens.

or

Press key 📟.

- The entries are not saved.
- The main menu opens.

| Temperature | e/Unit |
|-------------|--------|
| ▶°C/°F      | S°     |
| Mixer 1     | 65.0°C |
| Mixer 2     | 65.0°C |
| Mixer 3     | 65.0°C |
| Abort       | OK     |

# Temperature/Unit (for electronic group thermostat)

15.22 Select the "Temperature" menu.

- **15.23** Use keys **●** and **●** to select the units or the desired mixer.
- **15.24** Press key **•**.
- **15.25** Use keys **●** and **●** to set the desired unit or the desired temperature.

**15.26** Confirm with key ♥.

- The entries are saved.
- The main menu opens.

or

Press key <sup>55</sup>.

- The entries are not saved.
- The main menu opens.

### Restart ECC2 function controller

15.27 Select the "Restart" menu.

• The ECC2 function controller is restarted.

## 16. Start Web Application

- **16.1** Start a PC in the network.
- **16.2** Select an Internet browser.
- **16.3** Enter the IP of the ECC2 function controller in the address bar of the Internet browser.
- **16.4** Enter the User and Password.
- **16.5** Click the "Login" button.
- A guide for the Web application is provided in the "Help" menu.

### **17. Connection Example**

A: max. 200 m system cable or max. 32 fittings with a total performance of max. 60 W
B: Ethernet
C: Terminating resistor
D: Mains 250 V AC
Lead power cord via main switch or fuse

RD ... red BU ... blue WH ... white BK ... black

### 18. UPS

The ECC function controller automatically detects the presence of any connected UPS. The UPS is then checked every 25 hours. The ECC checks the function of the UPS by switching off its own supply voltage for 5 seconds. The system then operates with power from the UPS. During this time the ECC function controller measures the voltage. If the voltage is less than 22 V, a corresponding message is displayed.

### **19. Fault Correction**

| Fault                                        | Cause                                                                                      | Remedy                    |
|----------------------------------------------|--------------------------------------------------------------------------------------------|---------------------------|
| No output voltage is<br>present, the display | <ul> <li>Voltage supply interrupted</li> <li>ECC2 function controller defective</li> </ul> | ⇒ Restore it ⇒ Replace it |

If you are unable to correct a fault or if the fault is not described in the fault correction section, please inform our customer service department!

### 20. Accessories

| Accessories      | Order No.    |
|------------------|--------------|
| Wireless module  | . 2000108125 |
| Rod antenna      | . 2000110895 |
| Wall antenna     | . 2000110896 |
| Active antenna   | . 2000110897 |
| Expansion module | . 2000108124 |
| UPS power supply | . 2000100977 |
|                  |              |

## 21. Error Code

| Code | Meaning                                                 |
|------|---------------------------------------------------------|
| 1    | System was started                                      |
| 2    | System is being shut down.                              |
| 3    | Start TD                                                |
| 4    | TD completed successfully                               |
| 5    | TD was terminated after an error                        |
| 100  | Start TD Phase 1                                        |
| 110  | TD Phase 1 not confirmed by all modules                 |
| 200  | Start TD Phase 2                                        |
| 210  | TD Phase 2 not confirmed by all tank modules            |
| 211  | TD Phase 2 aborted after timeout                        |
| 300  | Start TD Phase 3                                        |
| 310  | Rapid heating not confirmed by all EMs                  |
| 311  | TD Phase 3 aborted after timeout                        |
| 312  | TD Phase 3 not confirmed by all masters                 |
| 313  | Rapid heating could not be stopped                      |
| 400  | Start TD Phase 4                                        |
| 410  | TD Phase 4 not confirmed by all master modules          |
| 411  | Master reports safety switch-off                        |
| 450  | Master reports completion (log with temperature)        |
| 451  | EM reports quick heating terminated                     |
| 500  | Start TD Phase 5 (however only group starts are logged) |
| 501  | TD Phase 5 Group 1 started                              |
| 502  | TD Phase 5 Group 2 started                              |
| 503  | TD Phase 5 Group 3 started                              |
| 504  | TD Phase 5 Group 4 started                              |
| 505  | TD Phase 5 Group 5 started                              |
| 506  | TD Phase 5 Group 6 started                              |
| 507  | TD Phase 5 Group 7 started                              |
| 508  | TD Phase 5 Group 8 started                              |
| 509  | TD Phase 5 Reheating time                               |
| 510  | TD Phase 5 not confirmed by all EMs of the group        |
| 511  | TD Phase 5 aborted after timeout in the group           |
| 512  | TD Phase 5 tank stop not confirmed                      |
| 550  | TD Phase 5 tank stop started                            |
| 600  | Start TD Phase 6                                        |
| 601  | TD Phase 6 Group 1 started                              |
| Code | Meaning                                                 |

602 TD Phase 6 Group 2 started

603 TD Phase 6 Group 3 started

604 TD Phase 6 Group 4 started

605 TD Phase 6 Group 5 started

- 606 TD Phase 6 Group 6 started
- 607 TD Phase 6 Group 7 started
- 608 TD Phase 6 Group 8 started
- 610 Master has not confirmed Phase 6
- 611 EMs in current group have not been confirmed Phase 6
- 620 TD Phase 6 started because of abort
- 650 TD Phase 6 Cooling of the TD master modules confirmed
- 651 TD Phase 6 Cooling terminated after safety window
- 700 TD Phase 7 started (return to normal operation)
- 710 TD Phase 7 Normal operation not confirmed by all modules
- 1000 CAN bus error
- 1001 CAN bus OK
- 1002 Leakage detected
- 2036 CAN bus error
- 2037 Opto-sensor missing
- 2041 Solenoid valve 1 cable broken
- 2042 Solenoid valve 1 short circuit
- 2044 Solenoid valve 2 cable broken
- 2045 Solenoid valve 2 short circuit
- 2047 Undervoltage
- 2061 Temperature sensor 1 cable broken
- 2062 Temperature sensor 2 cable broken
- 2068 Opto-sensor missing
- 2069 Temperature sensor 1 short circuit
- 2070 Temperature sensor 2 short circuit
- 2073 Opto-sensor missing
- 4000 EM not sending data
- 4001 EM has commenced sending data again

### Français

Contrôleur de fonctions ECC2 - A3000 ouvert avec connexion Ethernet, 230 V CA / 24 V CC

2000108123

2030016282 ..... Protocoles de données inclus

Les graphiques sont disponibles dans la notice de montage et de mise en service allemande.

### Sommaire

| 1.  | Abréviations et unités 21                  |
|-----|--------------------------------------------|
| 2.  | Explication des symboles 21                |
| 3.  | Garantie                                   |
| 4.  | Remarques importantes                      |
|     | Description du produit                     |
| 5.  | Application                                |
| 6.  | Données techniques                         |
| 7.  | Caractéristiques principales 24            |
| 8.  | Dimensions                                 |
| 9.  | Raccordements                              |
| 10. | Affectation des raccords                   |
|     | Montage, fonctionnement et mise en service |
| 11. | Montage                                    |
| 12. | Écran avec des touches de menu             |
| 13. | Autorisations/mots de passe                |
| 14. | Affichage niveau Personnel                 |
| 15. | Paramètres du niveau Technicien            |
| 16. | Lancer l'appliquant Internet               |
| 17. | Exemple de raccordement                    |
| 18. | ASI                                        |
|     | Entretien                                  |
| 19. | Élimination de pannes                      |
| 20. | Accessoires                                |
| 21. | Code d'erreur                              |

### 1. Abréviations et unités

| CEM        | Compatibilité électromagnétique                                                                           |
|------------|----------------------------------------------------------------------------------------------------|
| RCD        | Residual Current Protective Device,<br>Interrupteur de protection contre les courants de<br>court-circuit |
| SELV       | Safety Extra Low Voltage, basse tension de protection                                                     |
| ASI        | Alimentation continue en courant                                                                          |
| BestNr.    | Numéro de commande Aquarotter                                                                             |
| Conversion | 1 mm = 0,03937 pouce<br>1 pouce = 25,4 mm                                                                 |

Dans les graphiques, toutes les longueurs sont indiquées en mm.

### 2. Explication des symboles

#### ▲ Avertissement !

Le non-respect des consignes est susceptible d'induire un danger de mort ou de provoquer des blessures corporelles.

#### ▲ Attention !

Le non-respect des consignes est susceptible de provoquer des dommages matériels.

#### <sup>ISS</sup> Important !

Le non-respect des consignes est susceptible de provoquer des dysfonctionnements du produit.

Informations utiles pour une utilisation optimale du produit.

### 3. Garantie

La responsabilité est assumée conformément aux conditions générales de vente et de livraison.

Utiliser uniquement des pièces de rechange d'origine !

### 4. Remarques importantes

- Seul un spécialiste est habilité à effectuer le montage, la mise en service et l'entretien de l'installation, ces opérations étant effectuées selon les instructions fournies, conformément aux prescriptions légales et aux règles techniques reconnues.
- Il convient de respecter les conditions techniques de raccordement des entreprises locales de distribution d'eau et d'énergie.
- Effectuez tous les travaux quand le dispositif est hors tension.
- En raison du type de protection IP 20, le fonctionnement de l'appareil ne doit avoir lieu que dans des lieux secs.
- Seuls des moyens d'exploitation de la classe de protection III (SELV) peuvent être raccordés à l'appareil.
- Lors de la période de garantie, la tension de sortie réglée en usine de 24 V ne peut être modifiée que par le service après-vente clientèle.
- Protéger le raccordement électrique avec un interrupteur de protection contre les courants de court-circuit (RCD).
- Garantir le refroidissement. Veiller à ce que l'amenée d'air ne soit pas bouchée et respecter un écart minimal de 15 mm avec les pièces jouxtant l'appareil.
- Sous réserve de modifications.

### 5. Application

Contrôleur de fonctions ECC2 - A3000 ouvert avec connexion ethernet et bus CAN. Destiné au raccordement des robinetteries/modules électroniques système AQUA 3000 open pour alimentation en tension et commande externe, comme le réglage des robinets et la communication. Pour le montage sur un rail normé de 35 mm dans l'armoire électrique du client, dans un tableau électrique ou dans un distributeur électrique conformément aux règlements VDE (Association des Électrotechniciens Allemands).

Fonctions des entrées numériques intégrées avec indication d'état LED :

- Commande d'une désinfection thermique
- Validation de messages d'erreur regroupés
- Commutation des modes de programmes (p. ex. commutation nocturne ou de vacances)

Fonctions des sorties numériques intégrées sans potentiel avec indication d'état LED :

- Commande d'une désinfection thermique
- Affichage de messages d'erreur regroupés

Enregistrement de données statistiques avec date et heure qui peuvent être appelées en format CSV par voie de l'interface USB.

Fonctions supplémentaires paramétrables moyennant le navigateur Internet :

- Désactivation pour le nettoyage
- Déclenchement de rinçages hygiéniques
- Suppression simultanée
- commandes séquentielles
- Rinçage de l'installation
- Réduction de la durée d'écoulement

### 6. Données techniques

| Groupe de produit :                    | Régulateur à commutation primaire (monophasé,<br>alimentation intégrée à cycle primaire avec coupleur<br>Ethernet-CAN)              |
|----------------------------------------|----------------------------------------------------------------------------------------------------|
| CEM :                                  | EN 61000-6-3 (émissions parasites)<br>EN 61000-6-3 (résistance aux interférences)                                                   |
| Sécurité électrique :                  | EN60950                                                                                                    |
| Type de protection                     | IP 20                                                                                                    |
| Classe de protection :                 | Ι                                                                                                    |
| Tension de contrôle :                  | 4,2 kV CC                                                                                                    |
| Dimensions L × H × P :                 | 144×144×151 mm                                                                                                    |
| Température ambiante :                 | -10°C à +60°C / 70°C pour 10 min                                                                                                    |
| Refroidissement :                      | Convection naturelle                                                                                                    |
| Humidité de l'air :                    | 100% humidité relative<br>Pas de rosée lors de la mise en service.                                                                  |
| Température de<br>stockage :           | -40°C à +80°C                                                                                                    |
| Stockage prolongé :                    | Pour le maintien des condensateurs sur l'appareil,<br>appliquer une tension réseau pendant 5 minutes au<br>moins tous les deux ans. |
| Entrée                                 |                                                                                                    |
| Entrée CA :                            | Tension de référence 100 – 240 V CA, 50 – 60 Hz                                                                                     |
| Courant de référence :                 | 0,6 A / 230 V CA                                                                                                    |
| Protection contre les<br>surtensions : | Varistor dans le circuit d'entrée                                                                                                   |
| Raccords :                             | 3 ×1,5 mm²                                                                                                    |

| Sortie                              |                                                                          |
|-------------------------------------|--------------------------------------------------------------------------|
| Sortie CC (SELV) :                  | Courant de référence 24 V CC<br>Fourchette 22 – 28 V (préréglage à 24 V) |
| Courant de référence :              | 2,5 A à 24 V CC                                                          |
| Ondulation :                        | 150 mVpp (à 20 MHz)                                                      |
| Rendement :                         | 89%                                                                      |
| Limitation de courant :             | à partir de 1,1 × I <sub>réf</sub>                                       |
| Raccords :                          | Système multifiches WAGO série 734 pour max. 1,5 mm <sup>2</sup>         |
| Raccordements<br>numériques         |                                                                          |
| Possibilités de raccor-<br>dement : | Ethernet, USB 2.0, USV                                                   |
| Raccords :                          | Système multifiches WAGO série 734 pour max. 1,5 mm²                     |

### 7. Caractéristiques principales

- Large entrée pour courant alternatif
- Sans entretien
- Résiste à la marche à vide
- Résiste aux courts-circuits
- protection côté entrée et sortie par un fusible interne
- Protection côté sortie par une régulation électronique U/I
- Tension de sortie réglable
- Branchement en parallèle possible pour la tension de sortie réglée en usine de 24V
- Lors de la période de garantie, la tension de sortie réglée en usine de 24 V ne peut être modifiée que par le service après-vente clientèle.
  - Surveillance par module CAN Ethernet
  - Possibilité de raccordement pour une ASI
  - Interface USB pour transport de données hors ligne vers le PC, contact RJ45 pour 10/100 Mbit standard Ethernet pour PC ou réseau du bâtiment
  - Interfaces pour module d'extension disponible en option (I/O) et module radio (GSM)
  - Raccord GLT par voie des protocoles de données BacNet IP, KNX IP et ModBus - TCP possible
  - Visualisation et paramétrage du réseau d'armatures par voie de l'écran intégré ou du navigateur Internet

### 8. Dimensions

### 9. Raccordements

- 1 Prise pour clé USB (mises à jour et enregistrement de données statistiques)
- 2 Interface RJ45 pour la communication de données (LAN et GLT)
- 3 Interface de service RS232
- 4 Branchement des câbles système (tension de service et système bus CAN ; max. 32 robinetteries)
- 5 Emplacement pour l'alimentation ASI (option)
- 6 Raccord pour module radio (option)
- 7 Raccord pour module d'extension (option)
- 8 Branchement secteur
- 9 Raccords pour les entrées et les sorties (fonctions supplémentaires)
- 10 Écran avec des touches de menu (siehe Kapitel 12.)

#### Entrées

- Entrée 1 ... Désinfection thermique
- Entrée 2 ... Interrupteur désinfection thermique
- Entrée 4 ... Validation des sorties
- Entrée 4 ... Commutation des modes de programmes

#### Sorties

- Sortie 1 ... Désinfection thermique active
- Sortie 2 ... Désinfection thermique Interruption (manuelle)
- Sortie 3 ... Désinfection thermique Interruption de sécurité
- Sortie 4 ... Messegaes d'erreur regroupés
- RD ... red (rouge)
- BU ... blue (bleu)
- WH ... white (blanc)
- BK ... black (noir)

## **10. Affectation des raccords**

| Broche | Signal | Niveau                 | Couleur | Fonction                                             |
|--------|--------|------------------------|---------|------------------------------------------------------|
| 1      | Data-L | ±0,2 V CC à<br>±5 V CC | BK      | Bus de données pour                                  |
| 2      | Data-H | ±0,2 V CC à<br>±5 V CC | WH      | îlot de bus                                          |
| 3      | GND    | 0 V CC                 | BU      | Référence pour bloc<br>bus en boucle                 |
| 4      | 24 V   | 24 V CC                | RD      | Tension d'alimen-<br>tation du bloc bus en<br>boucle |
| 5      | Data-L | ±0,2 V CC à<br>±5 V CC | BK      | Bus de données pour                                  |
| 6      | Data-H | ±0,2 V CC à<br>±5 V CC | WH      | îlot de bus                                          |
| 7      | GND    | 0 V CC                 | BU      | Référence pour bloc<br>bus en boucle                 |
| 8      | 24 V   | 24 V CC                | RD      | Tension d'alimen-<br>tation du bloc bus en<br>boucle |

### Tension d'alimentation SELV et bus de données (câble système)

### ASI (module de la batterie)

| Broche | Signal | Niveau    | Courant | Fonction                                             |
|--------|--------|-----------|---------|------------------------------------------------------|
| 1      | ASI    | LOW       |         | ASI raccordée                                        |
|        |        | HIGH      |         | pas d'ASI raccordée                                  |
| 2      | GND    | Référence |         |                                                      |
| 3      | 24 V   | 24 V CC   | 2,5 A   | Tension d'alimen-<br>tation du bloc bus en<br>boucle |

ZMI\_001\_01815332\_#SFR\_#AQU\_#V5.fm

### Réglages d'usine : Entrées numériques IN1 à In4 (Input) et sorties numériques OUT1 à OUT2 (Output)

### Input 1 - Fonction :

Instruction de démarrage de la désinfection thermique

Le contact doit être fermé pendant au moins 5s et 2 minutes au maximum

#### Input 2 - Fonction :

Interruption de la désinfection thermique

Déclenchée par une impulsion.

- La désinfection thermique va être interrompue.
- Une fenêtre temporelle de sécurité de 30s minimum s'écoule avant que la robinetterie ne soit rincée et que l'installation ne revienne en mode de fonctionnement normal. La réalisation est documentée comme « non réussie ».
- Les robinets démarrent la phase de refroidissement.

### Input 3 - Fonction :

Validation des sorties

Déclenchée par une impulsion.

• Toutes les sorties numériques sont réinitialisées.

### Input 4 - Fonction :

Commutation des modes de programmes

pour p.ex. : heure d'hiver/heure d'été, mode nuit/mode jour ou pièce occupée/pièce non occupée.

L'entrée peut être raccordée avec un commutateur, une minuterie ou un contact GLT.

• Fonctionnalité dépendante du contenu du programme ID dans les modules électroniques.

### **Output 1 - Fonction :**

Contact de relais 48 V CC/1 A et 240 V CA/2 A est affecté à la désinfection thermique.

Fonctionnalité normale : « ON » permanent pour la durée de la désinfection thermique

Validation voir IN3

### Output 2 - Fonction :

Contact de relais 48 V CC/1 A et 240 V CA/2 A est affecté à la désinfection thermique.

- Fonctionnalité normale : MARCHE en permanence quand la désinfection thermique a été interrompue manuellement.
- Validation voir IN3

### **Output 3 - Fonction :**

Contact de relais 48 V CC/1 A et 240 V CA/2 A est affecté à la désinfection thermique.

- Fonctionnalité normale : MARCHE en permanence quand la désinfection thermique a été interrompue manuellement.
- Validation voir IN3

### **Output 4 - Fonction :**

Contact de relais 48 V CC/1 A et 240 V CA/2 A est affecté aux messages d'erreur regroupés.

Fonctionnalité normale : MARCHE en permanence en présence d'un message d'erreur.

• Validation voir IN3

### 11. Montage

- Lors du montage de plusieurs appareils, veiller à ce que l'amenée d'air ne soit pas bouchée et respecter un écart minimal de 15 mm avec les pièces jouxtant l'appareil.
- Fixer le contrôleur de fonctions ECC2 (1) à un rail.
- **11.1** Engager le bord inférieur (3) dans le rail.
- **11.2** Pousser le contrôleur de fonctions ECC2 vers le haut.
- 11.3 Engager le bord supérieur (2) dans le rail.
- 11.4 Raccorder le câble système (4).

### Raccorder le câble d'entrée et de sortie (5)

- Le diamètre du câble d'entrée/de sortie peut mesurer 1,5 mm<sup>2</sup> maximum.
- 11.5 Isoler les extrémités du câble entrée/de sortie sur 8 mm.
- Munir les câbles électriques de manchons d'extrémité.
- **11.6** Raccorder les câbles d'entrée/de sortie conformément à l'affectation des raccords (siehe Kapitel 9.).
- **11.7** Raccorder les appareils disponibles en option selon les besoins.
- 11.8 Raccordez le câble secteur.
  - Après l'activation de la tension de fonctionnement, l'écran affiche l'indication de démarrage

### 12. Écran avec des touches de menu

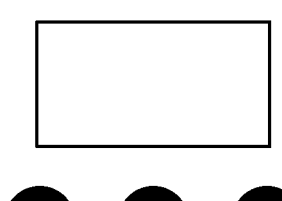

ESC

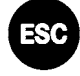

Escape, interrompt tout processus de commande ou permet de revenir à un niveau de menu précédent

Curseur Haut, naviguer dans le menu vers le haut, ligne par ligne

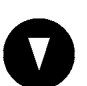

Curseur Bas, naviguer dans le menu vers le bas, ligne par ligne

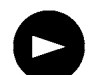

Curseur à droite, naviguer dans le menu

Curseur à gauche, naviguer dans le menu

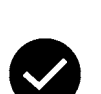

Entrée, valider la valeur ou passer au niveau du menu suivant

### **13.** Autorisations/mots de passe

#### **Niveaux d'autorisation**

Pour la consultation et la modification des paramètres de fonctionnement au sein de la commande du bloc adaptateur multifonction, il existe divers niveaux d'autorisation :

| Niveau Personnel  | Aucun mot de passe requis, consultation<br>uniquement de quelques paramètres                                                                                          |
|-------------------|----------------------------------------------------------------------------------------------------|
| Niveau Technicien | Mot de passe de client/d'exploitation - modifier,<br>enregistrer, etc. tous les droits d'accès<br>Les mot de passe sont composés d'un code<br>numérique à 5 chiffres. |

#### Entrée du mot de passe (code personnel)

| Code personnel |  |
|----------------|--|
| 00000          |  |
|                |  |

- **13.1** Appuyer sur la touche ♥.
- 13.2 Sélectionner les chiffres à l'aide des touches et ●.
- 13.3 Accéder à l'emplacement suivant à l'aide de la touche •.
- Après la saisie du code personnel correct, le menu principal s'affiche à l'écran. L'affichage du menu Saisir PIN reste visible lorsqu'un numéro erroné a été confirmé au moyen de la Entrée.

#### Réinitialiser le niveau d'autorisation

Le niveau d'autorisation doit être réinitialisé, par exemple quand la commande du niveau Technicien doit être protégée d'un accès non autorisé directement après l'intervention.

Si 4 minutes s'écoulent sans saisie sur le panneau de commande, le niveau d'autorisation est réinitialisé automatiquement.

### 14. Affichage niveau Personnel

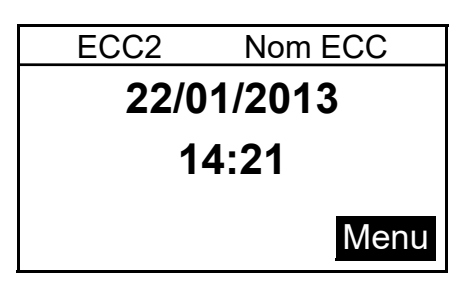

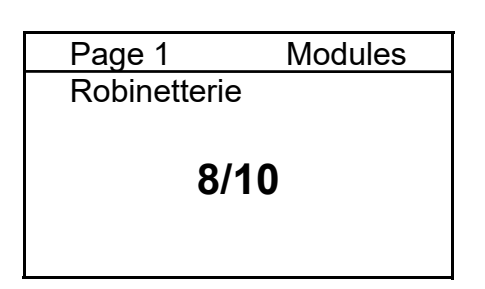

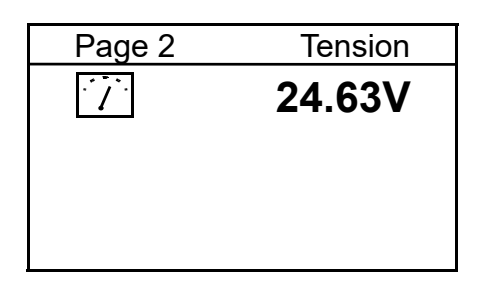

| Page 3     | Erre  | eur (9) |
|------------|-------|---------|
| 22.01.2013 | 13:43 | 1000    |
| 22.01.2013 | 13:39 | 1       |
| 22.01.2013 | 13:36 | 1       |
| 21.01.2013 | 07:50 | 1       |
| 18.01.2013 | 08:52 | 1       |
|            |       |         |

| Page 4  | Version |
|---------|---------|
| Version | X.XX    |
|         |         |
|         |         |
|         |         |
|         |         |

| Page 5   | Static IP      |
|----------|----------------|
| IP       | 10.222.48.226  |
| NM       | 255.255.0.0    |
| GW       | 10.222.0.50    |
| DNS      |                |
| MAC 00-0 | 04-A3-87-3D-B5 |
|          |                |

Après l'activation de la tension de fonctionnement, l'indication de démarrage est affichée

#### Page 1

Montre le nombre de robinets raccordés et en service. Par exemple : 8 des 10 robinets raccordés sont en service

#### Page 2

Montre la tension de fonctionnement pour les robinets.

#### Page 3

montre

- le nombre de messages d'erreurs enregistrés.
- les 5 derniers messages d'erreurs avec date, heure et code d'erreur (siehe Kapitel 21.).

#### Page 4

Montre la version du logiciel système installé sur le contrôleur de fonctions ECC2.

#### Page 5

Les identifiants des périphériques et du réseau du contrôleur de fonctions ECC2.

### 15. Paramètres du niveau Technicien

| Menu principal     |    |
|--------------------|----|
| Config. réseau     |    |
| Format date/heure  |    |
| Réglage date/heure |    |
| Température        |    |
| Redémarrage        |    |
| Interruption       | OK |

| Config   | uration du réseau               |
|----------|---------------------------------|
| ►IP      | 010.222.048.222                 |
| NM       | 255.000.000.000                 |
| GW       | 010.222.000.050                 |
| DNS      | <u>255</u> .000.000.00 <u>0</u> |
| Interrup | otion OK                        |

select language Deutsch Englisch čeština Dansk CANCEL OK

- **15.1** Saisir le code personnel (siehe Kapitel 13.).
  - Le menu principal s'affiche.
- **15.2** Sélectionner le menu à l'aide des touches et •.
- 15.3 Confirmer à l'aide de la touche 🥙.
  - Le menu en question s'ouvre.

#### Configuration du réseau

- 15.4 Sélectionner le menu Config réseau.
- 15.5 Sélectionner le numéro à l'aide des touches et ●.
- **15.6** Sélectionner le bloc numérique à l'aide des touches et ●.
- 15.7 Confirmer le numéro à l'aide des touches et ●.
- 15.8 Confirmer à l'aide de la touche 🥙.
  - La saisie est enregistrée.
  - Le menu principal s'ouvre.

#### ou

Appuyer sur la touche .

- La saisie n'est pas enregistrée.
- Le menu principal s'ouvre.

#### Réglage de la langue

- **15.9** Actionner la touche pendant 3 secondes environ.
- 15.10 Confirmer le language à l'aide des touches et ●.
- 15.11 Confirmer à l'aide de la touche 🥙.

| Formats date/heure                                  |              |
|-----------------------------------------------------|--------------|
| ►Date JJ.MM.AAAA<br>Format 24 heures<br>Heure d'été | $\mathbb{X}$ |
| Interruption                                        | OK           |

| Régler d  | ate/heure  |
|-----------|------------|
| ►Date     | 21.01.2013 |
| Heure     | 15:        |
| 21        |            |
|           |            |
| Interrupt | ion OK     |
|           |            |

### Formats date/heure

- 15.12 Sélectionner le menu Format Date/ heure.
- 15.13 Sélectionner le format à l'aide des touches **O** et **O**.
- 15.14 Appuyer sur la touche lacksquare.
- 15.15 Régler le format à l'aide des touches

### 15.16 Confirmer à l'aide de la touche 🔍.

- La saisie est enregistrée.
- Le menu principal s'ouvre.

### ou

Appuyer sur la touche .

- La saisie n'est pas enregistrée.
- Le menu principal s'ouvre.

### **Régler date/heure**

- 15.17 Sélectionner le menu Réglage Date/ heure.
- 15.18 Choisir date ou heure à l'aide des touches **O** et **O**.
- 15.19 Appuyer sur la touche lacksquare.
- 15.20 Régler la date ou l'heure à l'aide des touches **O** et **O**.

### 15.21 Confirmer à l'aide de la touche •.

- · La saisie est enregistrée.
- Le menu principal s'ouvre.

### ou

Appuyer sur la touche .

- La saisie n'est pas enregistrée.
- Le menu principal s'ouvre.

| Température/ur | nité   |
|----------------|--------|
| ▶°C/°F         | C°     |
| Mélangeur 1    | 65,0°C |
| Mélangeur 2    | 65,0°C |
| Mélangeur 3    | 65,0°C |
| Interruption   | OK     |

# Température/unité (pour thermostat de groupe électronique)

- 15.22 Sélectionner le menu Température.
- 15.23 Sélectionner les unités ou le mélangeur à l'aide des touches et
- 15.24 Appuyer sur la touche 오.
- 15.25 Régler l'unité ou la température à l'aide des touches et ●.
- 15.26 Confirmer à l'aide de la touche 🥙.
  - La saisie est enregistrée.
  - Le menu principal s'ouvre.

#### ou

Appuyer sur la touche .

- La saisie n'est pas enregistrée.
- Le menu principal s'ouvre.

# Redémarrer le contrôleur de fonctions ECC2

15.27 Sélectionner le menu Redémarrage.

• Le contrôleur de fonctions ECC2 est redémarré.

### 16. Lancer l'appliquant Internet

- 16.1 Démarrer un PC du réseau.
- **16.2** Ouvrir un navigateur Internet.
- **16.3** Saisir l'IP du contrôleur de fonctions ECC2 dans la ligne d'adresse du navigateur Internet.
- **16.4** Saisir identifiant et mot de passe.
- 16.5 Cliquer sur 'Connexion'.
- Vous trouverez des instructions pour l'application Internet sous le point du menu 'Aide'.

### 17. Exemple de raccordement

A : câble système de max. 200 m ou max. 32 robinets avec une capacité totale de max. 60 W

- B : Ethernet
- C : Résistance de terminaison
- D : Secteur 220250 V/CA

Guider le câble secteur sur l'interrupteur principal ou le fusible

RD ... red (rouge) BU ... blue (bleu) WH ... white (blanc) BK ... black (noir)

### 18. ASI

Le contrôleur de fonctions ECC2 reconnaît automatiquement tout ASI raccordé. Un contrôle de l'ASI a lieu toutes les 25 heures. Le contrôle est réalisé par désactivation de la tension d'alimentation propre pendant 5 secondes. Le système fonctionne alors par ASI. La tension est mesurée par le contrôleur de fonctions ECC2. Un message est affiché quand la tension est inférieure à 22 V.

### **19.** Élimination de pannes

| Dysfonctionnement                  | Cause                                                           | Élimination |
|------------------------------------|-----------------------------------------------------------------|-------------|
| Aucune tension de sortie présente, | <ul> <li>Alimentation en tension inter-<br/>rompue</li> </ul>   | ⇔ Rétablir  |
| l'écran ne s'allume<br>pas         | <ul> <li>Contrôleur de fonctions ECC2<br/>défectueux</li> </ul> | ⇒ Remplacer |

Veuillez contacter notre service clientèle s'il s'avère impossible de réparer le défaut ou s'il n'est pas listé dans l'élimination des pannes !

### 20. Accessoires

| Accessoires                 | N° de comm.  |
|-----------------------------|--------------|
| Module radio                | . 2000108125 |
| Antenne en tige             | . 2000110895 |
| Antenne murale              | . 2000110896 |
| Antenne active              | . 2000110897 |
| Module d'extension          | . 2000108124 |
| Alimentation électrique ASI | . 2000100977 |
|                             |              |

# 21. Code d'erreur

\_

| Code | Signification                                                               |
|------|-----------------------------------------------------------------------------|
| 1    | Le système démarre                                                          |
| 2    | Le système est arrêté                                                       |
| 3    | Démarrage DT                                                                |
| 4    | DT terminé avec succès                                                      |
| 5    | DT terminé après une erreur                                                 |
| 100  | Démarrage DT phase 1                                                        |
| 110  | DT phase 1 non confirmé par tous les modules                                |
| 200  | Démarrage DT phase 2                                                        |
| 210  | DT phase 2 non confirmé par tous les modules de réservoir                   |
| 211  | DT phase 2 interrompu après dépassement du temps imparti                    |
| 300  | Démarrage DT phase 3                                                        |
| 310  | Chauffage rapide non confirmé par tous les EM.                              |
| 311  | DT phase 3 interrompu après dépassement du temps imparti                    |
| 312  | DT phase 3 non confirmé par tous les modules maîtres                        |
| 313  | Impossible d'arrêter le chauffage rapide                                    |
| 400  | Démarrage DT phase 4                                                        |
| 410  | DT phase 4 non confirmé par tous les modules maîtres                        |
| 411  | Module maître signale une interruption de sécurité                          |
| 450  | Module maître signale la fin des activités (journal avec température)       |
| 451  | EM signale la fin du chauffage rapide                                       |
| 500  | Démarrage DT phase 5 (uniquement les démarrages de groupes sont documentés) |
| 501  | DT phase 5 groupe 1 démarré                                                 |
| 502  | DT phase 5 groupe 2 démarré                                                 |
| 503  | DT phase 5 groupe 3 démarré                                                 |
| 504  | DT phase 5 groupe 4 démarré                                                 |
| 505  | DT phase 5 groupe 5 démarré                                                 |
| 506  | DT phase 5 groupe 6 démarré                                                 |
| 507  | DT phase 5 groupe 7 démarré                                                 |
| 508  | DT phase 5 groupe 8 démarré                                                 |
| 509  | DT phase 5 temps de nouveau réchauffement                                   |
| 510  | DT phase 5 non confirmé par tous EM du groupe                               |
| 511  | DT phase 5 interrompu après dépassement du temps imparti au groupe          |
| 512  | DT phase 5 arrêt réservoir non actionné                                     |
| 550  | DT phase 5 groupe 1 arrêt réservoir démarré                                 |
| Code | Signification                                                      |
|------|--------------------------------------------------------------------|
| 600  | Démarrage DT phase 6                                               |
| 601  | DT phase 6 groupe 1 démarré                                        |
| 602  | DT phase 6 groupe 2 démarré                                        |
| 603  | DT phase 6 groupe 3 démarré                                        |
| 604  | DT phase 6 groupe 4 démarré                                        |
| 605  | DT phase 6 groupe 5 démarré                                        |
| 606  | DT phase 6 groupe 6 démarré                                        |
| 607  | DT phase 6 groupe 7 démarré                                        |
| 608  | DT phase 6 groupe 8 démarré                                        |
| 610  | Phase 6 non confirmée par module maître                            |
| 611  | Phase 6 non confirmée par EM dans groupe actuel                    |
| 620  | DT phase 6 groupe 1 démarré à cause d'interruption                 |
| 650  | DT phase 6 refroidissement des modules maîtres DT confirmé         |
| 651  | DT phase 6 refroidissement après fenêtre de sécurité terminé       |
| 700  | DT phase 7 démarré (retour au fonctionnement normal)               |
| 710  | DT phase 7 fonctionnement normal non confirmé par tous les modules |
| 1000 | Erreur bus CAN                                                     |
| 1001 | Bus CAN OK                                                         |
| 1002 | Fuite constatée                                                    |
| 2036 | Erreur bus CAN                                                     |
| 2037 | Optosonde manque                                                   |
| 2041 | Rupture de câble électrovanne 1                                    |
| 2042 | Court-circuit électrovanne 1                                       |
| 2044 | Rupture de câble électrovanne 2                                    |
| 2045 | Court-circuit électrovanne 2                                       |
| 2047 | Sous-tension                                                       |
| 2061 | Rupture de câble sonde de température 1                            |
| 2062 | Rupture de câble sonde de température 2                            |
| 2068 | Optosonde manque                                                   |
| 2069 | Court-circuit sonde de température 1                               |
| 2070 | Court-circuit sonde de température 2                               |
| 2073 | Optosonde manque                                                   |
| 4000 | Aucune donnée envoyée par EM                                       |
| 4001 | De nouveau des données envoyées par EM                             |

## Español

Controlador de funciones ECC2 - A3000 open con conexión Ethernet, 230 V CA / 24 V CC

2000108123

2030016282Incluidos los protocolos de datos GLT

Por favor, consulte los gráficos en las instrucciones alemanas de montaje y uso.

## Índice

| 1.                                                                                                    | Abreviaturas y unidades                                                                                                    |
|----------------------------------------------------------------------------------------------------|----------------------------------------------------------------------------------------------------|
| 2.                                                                                                    | Explicación de los símbolos                                                                                                    |
| 3.                                                                                                    | Garantía                                                                                                    |
| 4.                                                                                                    | Advertencias importantes                                                                                                    |
|                                                                                                    | Descripción del producto                                                                                                    |
| 5.                                                                                                    | Aplicación                                                                                                    |
| 6.                                                                                                    | Especificaciones técnicas                                                                                                    |
| 7.                                                                                                    | Características especiales 42                                                                                                    |
| 8.                                                                                                    | Dimensiones                                                                                                    |
| 9.                                                                                                    | Conexiones                                                                                                    |
| 10.                                                                                                    | Asignación de conexiones 43                                                                                                    |
|                                                                                                    | Montaje, funcionamiento y puesta en servicio                                                                                                    |
|                                                                                                    |                                                                                                    |
| 11.                                                                                                    | Montaje                                                                                                    |
| 11.<br>12.                                                                                                    | Montaje45Pantalla con teclas de menú46                                                                                                    |
| 11.<br>12.<br>13.                                                                                                    | Montaje45Pantalla con teclas de menú46Autorizaciones/Contraseñas47                                                                                                    |
| 11.<br>12.<br>13.<br>14.                                                                                                    | Montaje45Pantalla con teclas de menú46Autorizaciones/Contraseñas47Pantalla del nivel Personal48                                                                                                    |
| <ol> <li>11.</li> <li>12.</li> <li>13.</li> <li>14.</li> <li>15.</li> </ol>                                                                  | Montaje45Pantalla con teclas de menú46Autorizaciones/Contraseñas47Pantalla del nivel Personal48Configuración del nivel Técnico49                                                                                                    |
| <ol> <li>11.</li> <li>12.</li> <li>13.</li> <li>14.</li> <li>15.</li> <li>16.</li> </ol>                                                     | Montaje45Pantalla con teclas de menú46Autorizaciones/Contraseñas47Pantalla del nivel Personal48Configuración del nivel Técnico49Iniciar aplicación Web51                                                                               |
| <ol> <li>11.</li> <li>12.</li> <li>13.</li> <li>14.</li> <li>15.</li> <li>16.</li> <li>17.</li> </ol>                                        | Montaje45Pantalla con teclas de menú46Autorizaciones/Contraseñas47Pantalla del nivel Personal48Configuración del nivel Técnico49Iniciar aplicación Web51Ejemplo de conexión52                                                          |
| <ol> <li>11.</li> <li>12.</li> <li>13.</li> <li>14.</li> <li>15.</li> <li>16.</li> <li>17.</li> <li>18.</li> </ol>                           | Montaje.45Pantalla con teclas de menú46Autorizaciones/Contraseñas.47Pantalla del nivel Personal.48Configuración del nivel Técnico49Iniciar aplicación Web.51Ejemplo de conexión52SAI52                                                 |
| <ol> <li>11.</li> <li>12.</li> <li>13.</li> <li>14.</li> <li>15.</li> <li>16.</li> <li>17.</li> <li>18.</li> </ol>                           | Montaje.45Pantalla con teclas de menú46Autorizaciones/Contraseñas.47Pantalla del nivel Personal.48Configuración del nivel Técnico49Iniciar aplicación Web.51Ejemplo de conexión52SAI52Mantenimiento                                    |
| <ol> <li>11.</li> <li>12.</li> <li>13.</li> <li>14.</li> <li>15.</li> <li>16.</li> <li>17.</li> <li>18.</li> <li>19.</li> </ol>              | Montaje45Pantalla con teclas de menú46Autorizaciones/Contraseñas47Pantalla del nivel Personal48Configuración del nivel Técnico49Iniciar aplicación Web51Ejemplo de conexión52SAI52Mantenimiento52Resolución de problemas52             |
| <ol> <li>11.</li> <li>12.</li> <li>13.</li> <li>14.</li> <li>15.</li> <li>16.</li> <li>17.</li> <li>18.</li> <li>19.</li> <li>20.</li> </ol> | Montaje45Pantalla con teclas de menú46Autorizaciones/Contraseñas47Pantalla del nivel Personal48Configuración del nivel Técnico49Iniciar aplicación Web51Ejemplo de conexión52SAI52Mantenimiento52Resolución de problemas52Accesorios52 |

## 1. Abreviaturas y unidades

| CEM        | Compatibilidad electromagnética                                          |
|------------|--------------------------------------------------------------------------|
| RCD        | Residual Current Protective Device,<br>dispositivo de corriente residual |
| SELV       | Safety Extra Low Voltage, tensión baja de protección                     |
| SAI        | Sistema de alimentación ininterrumpida                                   |
| BestNr.    | Número de pedido de Aquarotter                                           |
| Conversión | 1 mm = 0,03937 pulgadas<br>1 pulgada = 25,4 mm                           |

Todas las indicaciones de longitud de los gráficos están expresadas en mm.

## 2. Explicación de los símbolos

#### ▲ ¡Advertencia!

La no observación puede entrañar un riesgo mortal u provocar lesiones personales.

#### ▲ ¡Atención!

La no observación puede ocasionar daños materiales.

#### <sup>IC</sup> ilmportante!

La no observación puede producir errores de funcionamiento en el producto.

Información útil para el manejo óptimo del producto.

## 3. Garantía

Asumimos responsabilidad conforme a las condiciones generales de entrega y comerciales.

Utilice únicamente piezas de repuesto originales.

## 4. Advertencias importantes

- Las operaciones de montaje, puesta en servicio y mantenimiento deben correr a cargo exclusivamente de un experto que actúe conforme a lo dispuesto en las instrucciones adjuntas y según las normativas legales y las reglas reconocidas de la técnica que se encuentren en vigor.
- Observe asimismo las condiciones de conexión de las empresas locales abastecedoras de agua y energía.
- Todos los trabajos deben realizarse con la tensión de alimentación desconectada.

- Dado que tiene el grado de protección IP 20, el equipo solo puede utilizarse en espacios secos.
- En el equipo solo pueden conectarse medios de servicio de la clase de protección III (SELV).
- Durante el período de garantía, la tensión de salida de 24 V ajustada en fábrica solo puede ser modificada por el servicio de atención al cliente de Aquarotter.
- Proteja la conexión eléctrica con un dispositivo de corriente residual (RCD).
- Asegúrese de que existe una refrigeración adecuada. Para garantizar una alimentación de aire sin obstáculos, mantenga una distancia mínima de 15 mm respecto a los componentes vecinos.
- Reservado el derecho de introducir modificaciones.

## 5. Aplicación

Controlador de funciones ECC2 - A3000 open con conexión Ethernet y de bus CAN. Para la conexión de guarniciones/módulos electrónicos AQUA 3000 open con el fin de garantizar una tensión de alimentación y un control externo, como el ajuste de las guarniciones y la comunicación. Para el montaje en un carril normalizado de 35 mm en el armario de distribución del cliente, para el montaje en pared o en una distribución eléctrica conforme a las normativas VDE vigentes.

Funciones de las entradas digitales integradas con indicador LED de estado:

- Control de una desinfección térmica
- Confirmación de mensajes de error colectivos
- Conmutación de los modos de programa (por ejemplo, conmutación al modo nocturno o de vacaciones)

Funciones de las salidas digitales sin potencial integradas con indicador LED de estado:

- Control de una desinfección térmica
- Visualización de mensajes de error colectivos

Almacenamiento de datos estadísticos con fecha y hora, que pueden activarse a través del puerto USB en formato CSV.

Funciones adicionales ajustables a través de un explorador Web.

- Desconexión de limpieza
- Activación de enjuagues higiénicos
- Supresión de simultaneidades
- Controles subsiguientes
- Enjuague del sistema
- Reducción del tiempo de corriente

## 6. Especificaciones técnicas

| Grupo de productos:               | Regulador de conmutación primario (monofásico,<br>alimentación incorporada principal de corriente<br>pulsante y acoplador Ethernet-CAN)     |
|-----------------------------------|----------------------------------------------------------------------------------------------------|
| CEM:                              | EN 61000-6-3 (emisión de interferencias)<br>EN 61000-6-2 (inmunidad a las interferencias)                                                   |
| Seguridad eléctrica:              | EN 60950                                                                                                    |
| Grado de protección               | IP 20                                                                                                    |
| Clase de protección:              | I                                                                                                    |
| Tensión de comprobación:          | 4,2 kV CC                                                                                                    |
| Dimensiones (an × al × pr)        | 144 × 144 × 151 mm                                                                                                    |
| Temperatura ambiente:             | -10°C a +60°C / 70°C durante 10 min                                                                                                    |
| Refrigeración:                    | convección natural                                                                                                    |
| Humedad relativa del<br>aire      | 100% de humedad relativa<br>En la puesta en servicio no puede haber condensación.                                                           |
| Temperatura de<br>almacenamiento: | de -40°C a +80°C                                                                                                    |
| Almacenamiento a largo<br>plazo:  | Para mantener los condensadores en el equipo, al menos cada dos años conecte la tensión de alimen-<br>tación durante 5 minutos como mínimo. |
| Entrada                           |                                                                                                    |
| Entrada de CA                     | Tensión de referencia: 100 a 240 V CA / 50 a 60 Hz                                                                                          |
| Corriente de referencia:          | 0,6 A a 230 V CA                                                                                                    |
| Protec. frente a sobretensión:    | Varistor en el circuito de entrada                                                                                                    |
| Conexiones:                       | 3 ×1,5 mm²                                                                                                    |
| Salida                            |                                                                                                    |
| Salida CC (SELV)                  | Tensión de referencia 24 V CC<br>Rango 22 a 28 V (predeterminado a 24 V)                                                                    |
| Corriente de referencia:          | 2,5 A a 24 V CC                                                                                                    |
| Ondulación:                       | 150 mVpp (a 20 MHz)                                                                                                    |
| Rendimiento:                      | 89%                                                                                                    |
| Limitación de corriente:          | a partir de 1,1 × I <sub>referencia</sub>                                                                                                   |
| Conexiones:                       | Sist. multiconector WAGO Serie 734 para máx. 1,5 mm²                                                                                        |
| Conexiones digitales              |                                                                                                    |
| Posibilidades de conexión:        | Ethernet, USB 2.0, SAI                                                                                                    |
| Conexiones:                       | Sist. multiconector WAGO Serie 734 para máx. 1,5 mm <sup>2</sup>                                                                            |

## 7. Características especiales

- Entrada de rango amplio para corriente alterna
- sin mantenimiento
- resistente a la marcha en vacío
- resistente a los cortocircuitos
- protegido en la entrada y la salida por un fusible interno
- protegido en la salida mediante una regulación electrónica de tensión y corriente
- Tensión de salida ajustable
- conmutable de forma paralela con la tensión de salida de 24 V ajustada en fábrica
- Durante el período de garantía, la tensión de salida de 24 V ajustada en fábrica solo puede ser modificada por el servicio de atención al cliente.
  - Supervisión a través del módulo Ethernet-CAN integrado
  - Posibilidad de conectar un SAI
  - Puerto USB para la transferencia de datos sin conexión hasta el PC, toma RJ45 para Ethernet estándar de 10/100 Mbits para PC o red de edificios
  - Puertos para un módulo de ampliación opcional (E/S) y módulo inalámbrico (GSM)
  - Posibilidad de conexión GLT a través de los protocolos de datos BacNet IP, KNX
     IP y ModBus TCP
  - Visualización y parametrización de la red de guarniciones a través de una pantalla integrada o de un explorador Web

## 8. Dimensiones

## 9. Conexiones

- 1 Ranura para un lápiz USB (actualizaciones y almacenamiento de los datos estadísticos)
- 2 Interfaz RJ45 para la comunicación de datos (LAN y GLT)
- 3 Interfaz de servicio RS232
- 4 Conexión de cables de sistema (tensión de servicio y sistema de bus CAN; máx. 32 guarniciones)
- 5 Conexión para un SAI (opcional)
- 6 Conexión para un módulo inalámbrico (opcional)
- 7 Conexión para un módulo de ampliación (opcional)
- 8 Conexión de red
- 9 Conexiones para entradas y salidas (funciones adicionales)
- 10 Pantalla con teclas de menú(siehe Kapitel 12.)

#### Entradas

- Entrada 1 ... Desinfección térmica
- Entrada 2 ... Interrupción de la desinfección térmica
- Entrada 3 ... Confirmación de salidas
- Entrada 4 ... Conmutación de los modos de programa

#### Salidas

- Salida 1 ... Desinfección térmica activa
- Salida 2 ... Desinfección térmica Interrupción (manual) Salida 3 ... Desinfección térmica
- Interrupción de seguridad Salida 4 ... Mensajes de error colectivos
  - RD ... red (rojo)
  - BU ... blue (azul)
  - WH ... white (blanco)
  - BK ... black (negro)

## 10. Asignación de conexiones

#### Alimentación SELV y bus de datos (cable de sistema)

| Pin | Señal  | Nivel                  | Color | Función                                                              |
|-----|--------|------------------------|-------|----------------------------------------------------------------------|
| 1   | Data-L | ±0,2 V CC a<br>±5 V CC | BK    | Bus de datos para isla de                                            |
| 2   | Data-H | ±0,2 V CC a<br>±5 V CC | WH    | bus                                                                  |
| 3   | GND    | 0 V CC                 | BU    | Referencia para la isla de<br>bus conectada en bucle                 |
| 4   | 24 V   | 24 V CC                | RD    | Tensión de alimentación<br>para la isla de bus<br>conectada en bucle |
| 5   | Data-L | ±0,2 V CC a<br>±5 V CC | BK    | Bus de datos para isla de                                            |
| 6   | Data-H | ±0,2 V CC a<br>±5 V CC | WH    | bus                                                                  |
| 7   | GND    | 0 V CC                 | BU    | Referencia para la isla de<br>bus conectada en bucle                 |
| 8   | 24 V   | 24 V CC                | RD    | Tensión de alimentación<br>para la isla de bus<br>conectada en bucle |

#### Pin Señal Nivel Corriente Función 1 SAI LOW SAI acoplado No se ha acoplado ningún SAI HIGH GND Referencia 2 3 24 V 24 V CC Tensión de alimentación para la 2,5 A isla de bus conectada en bucle

#### SAI (módulo de batería)

#### Ajustes de fábrica: Entradas digitales IN1 a IN4 (input) y salidas digitales OUT1 a OUT2 (output)

#### Input 1 - Función:

Comando de inicio de la desinfección térmica

El contacto debe estar conectado un mínimo de 5 segundos, pero solo puede estar conectado 2 minutos como máximo

#### Input 2 - Función:

Interrupción de la desinfección térmica

Se activa mediante un impulso.

- La desinfección térmica se interrumpe.
- Antes de que las guarniciones se enjuaguen y la instalación pase de nuevo al funcionamiento normal transcurre un intervalo de seguridad de al menos 30 segundos. La ejecución se documenta como "no correcta".
- Las guarniciones inician la fase de refrigeración.

#### Input 3 - Función:

Confirmación de las salidas

- Se activa mediante un impulso.
- Todas las salidas digitales se restablecen.

#### Input 4 - Función:

Conmutación de los modos de programa para, por ejemplo: horario de invierno/de verano, modo diurno/nocturno o sala ocupada/no ocupada

- La entrada puede conectarse con un interruptor, un reloj conmutador o un contacto GLT.
- La funcionalidad depende del contenido del ID del programa dentro de los módulos electrónicos.

## Output 1 - Función:

Contacto de relé 48 V CC/1 A y 240 V CA/2 A Está asignado a la desinfección térmica.

- Funcionamiento normal: "ON" de forma permanente durante el transcurso de la desinfección térmica
- Para la confirmación, véase IN3

#### **Output 2 - Función:**

Contacto de relé 48 V CC/1 A y 240 V CA/2 A Está asignado a la desinfección térmica.

- Funcionamiento normal: "ON" de forma permanente cuando la desinfección térmica se ha interrumpido manualmente.
- Para la confirmación, véase IN3

#### **Output 3 - Función:**

Contacto de relé 48 V CC/1 A y 240 V CA/2 A Está asignado a la desinfección térmica.

- Funcionamiento normal: "ON" de forma permanente cuando la desinfección térmica ha sido interrumpida por el sistema.
- Para la confirmación, véase IN3

#### **Output 4 - Función:**

Contacto de relé 48 V CC/1 A y 240 V CA/2 A Está asignado a los mensajes de error colectivos.

- Funcionamiento normal: "ON" de forma permanente cuando existe un mensaje de error.
- Para la confirmación, véase IN3

## 11. Montaje

- Si va a montar varios equipos, mantenga una distancia mínima de 15 mm respecto a los componentes vecinos para garantizar una alimentación de aire sin obstáculos.
- Sujete el controlador de funciones ECC2 (1) en un carril.
- 11.1 Encaje el borde inferior (3) en el carril.
- **11.2** Presione el controlador de funciones ECC2 hacia arriba.
- **11.3** Encaje el borde superior (2) en el carril.
- **11.4** Conecte el cable de sistema (4).

#### Conectar cables de entrada y de salida (5)

La sección de los cables de entrada/salida puede ser de 1,5 mm² como máximo.

- **11.5** Aísle los extremos de los cables de entrada/salida 8 mm.
- Regional Acople virolas de cable en los cables eléctricos flexibles.

- **11.6** Conecte los cables de entrada/salida conforme a la asignación de conexiones (siehe Kapitel 9.).
- **11.7** Conecte los equipos opcionales que desee.
- 11.8 Conecte el cable de alimentación.
  - Tras conectar la tensión de servicio, en la pantalla aparece la pantalla de inicio.

## 12. Pantalla con teclas de menú

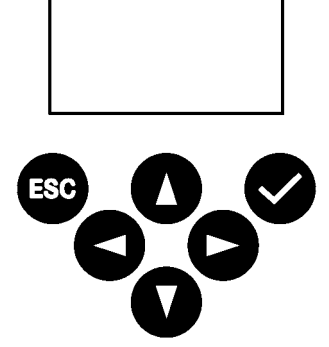

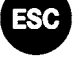

Escape - interrumpe todos los procesos o salta al nivel de menú anterior.

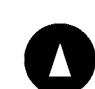

Cursor arriba - se desplaza por el menú hacia arriba línea a línea.

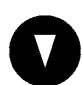

Cursor abajo - se desplaza por el menú hacia abajo línea a línea.

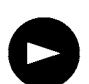

Cursor a la derecha - se desplaza por el menú.

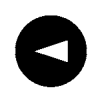

Cursor a la izquierda - se desplaza por el menú.

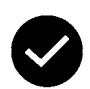

Enter - aplica los valores elegidos o pasa al nivel de menú siguiente.

## 13. Autorizaciones/Contraseñas

#### Nivel de autorización

Existen diferentes niveles de autorización para ver y modificar los parámetros de servicio dentro del control multifunción:

| Nivel Personal | No se necesita ninguna contraseña; solo sirve<br>para ver algunos parámetros.                                                                                                    |
|----------------|----------------------------------------------------------------------------------------------------|
| Nivel Técnico  | Contraseña de cliente/propietario: permite<br>cambiar y almacenar todos los derechos de<br>acceso, entre otros.<br>Las contraseña constan de un código numérico<br>de 5 posiciones. |

#### Introducción de la contraseña (PIN)

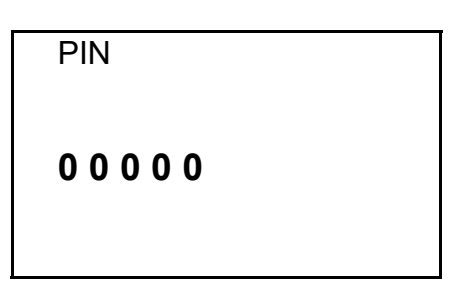

- 13.1 Pulse la tecla 🥙.
- 13.2 Utilice las teclas **●** y **●** para ajustar el dígito deseado.
- **13.3** Utilice la tecla **•** para pasar a la siguiente posición.
- Si el PIN se ha introducido correctamente, en la pantalla aparece el menú principal. Si se ha introducido un número incorrecto y se ha confirmado con la tecla Enter, en la pantalla sigue apareciendo el mensaje que solicita la introducción del PIN.

#### Restablecer nivel de autorización

El nivel de autorización debe restablecerse si, por ejemplo, el control debe protegerse frente a un acceso no autorizado después de su uso en el nivel Técnico.

Si no se introduce ningún dato en el panel de mando del control durante más de 4 minutos, el nivel de autorización se restablece automáticamente.

| ne         |  |  |
|------------|--|--|
| CC)        |  |  |
| 22/01/2013 |  |  |
| 14:21      |  |  |
| Menü       |  |  |
|            |  |  |

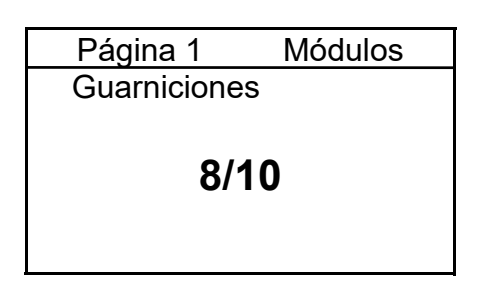

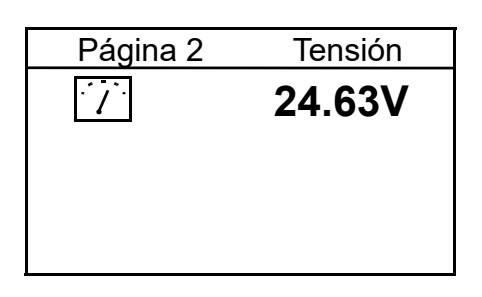

| Página 3   | Error      |
|------------|------------|
| (9         | 9)         |
| 22.01.2013 | 13:43 1000 |
| 22.01.2013 | 13:39 1    |
| 22.01.2013 | 13:36 1    |
| 21.01.2013 | 07:50 1    |
|            |            |

| Página 4 | Versión |
|----------|---------|
| Version  | X.XX    |
|          |         |

| Página 5 IP |          |           |
|-------------|----------|-----------|
|             | estática | a         |
| IP          | 10.22    | 22.48.226 |
| NM          | 25       | 5.255.0.0 |
| GW          | 10       | .222.0.50 |
| DNS         |          |           |
|             |          |           |

Tras conectar la tensión de servicio, aparece la pantalla de inicio.

14.1 Utilice las teclas <sup>●</sup> y <sup>●</sup> para ajustar la página deseada.

#### Página 1

Muestra el número de guarniciones que se encuentran conectadas y en servicio.

Por ejemplo: 8 de 10 guarniciones conectadas se encuentran en servicio

#### Página 2

Muestra la tensión de servicio de las guarniciones.

#### Página 3

Muestra

- el número de mensajes de error que están almacenados
- los últimos 5 mensajes de error con fecha, hora y código de error (siehe Kapitel 21.).

#### Página 4

Muestra la versión de software que está instalada en el controlador de funciones ECC2.

#### Página 5

Muestra las identificaciones de equipo y de red que tiene el controlador de funciones ECC2.

## 15. Configuración del nivel Técnico

| Menú principal     |  |
|--------------------|--|
| Config. red        |  |
| Formato fecha/hora |  |
| Definir fecha/hora |  |
| Temperatura        |  |
| Reiniciar          |  |
| Cancelar OK        |  |

| Configuración de red |                 |  |
|----------------------|-----------------|--|
| ►IP                  | 010.222.048.222 |  |
| NM                   | 255.000.000.000 |  |
| GW                   | 010.222.000.050 |  |
| DNS                  | 255.000.000.000 |  |
| Cancelar OK          |                 |  |

select language Deutsch Englisch čeština Dansk CANCEL OK

- **15.1** Introduzca el PIN (siehe Kapitel 13.).
  - Aparece el menú principal.
- **15.2** Utilice las teclas **●** y **●** para seleccionar el menú principal.
- **15.3** Confirme su selección con la tecla ♥.
  - El menú deseado se abre.

#### Configuración de red

- 15.4 Seleccione el menú "Config. red".
- **15.5** Utilice las teclas **●** y **●** para seleccionar el número deseado.
- **15.6** Utilice las teclas **●** y **●** para seleccionar el bloque numérico deseado.
- **15.7** Utilice las teclas **●** y **●** para ajustar el número deseado.
- **15.8** Confirme su selección con la tecla ♥.
  - Los datos introducidos se guardan.
  - Se abre el menú principal.
  - 0

Pulse la tecla 🖭.

- Los datos introducidos no se guardan.
- Se abre el menú principal.

#### Ajuste del idioma

- **15.9** Mantenga pulsada la tecla durante aprox. 3 segundos.
- **15.10** Utilice las teclas **●** y **●** para ajustar el idioma deseado.
- 15.11 Confirme su selección con la tecla ♥.

| Formatos de                              | fecha/hora                       |
|------------------------------------------|----------------------------------|
| Fecha DD/M<br>Formato de<br>Horario de v | 1M/AAAA<br>24 horas⊠<br>⁄erano ⊠ |
| Cancelar                                 | OK                               |

| Definir fecha/hora |            |  |  |
|--------------------|------------|--|--|
| ▶Fecha             | 21/01/2013 |  |  |
| Hora               | 15:21      |  |  |
| Cancelar           | OK         |  |  |

#### Formatos de fecha/hora

- 15.12 Seleccione el menú "Formato de fecha/hora".
- **15.13** Utilice las teclas **●** y **●** para seleccionar el formato deseado.
- 15.14 Pulse la tecla •.
- **15.15** Utilice las teclas **●** y **●** para ajustar el formato deseado.
- 15.16 Confirme su selección con la tecla ♥.
  - Los datos introducidos se guardan.
  - Se abre el menú principal.
  - 0

Pulse la tecla <sup>550</sup>.

- Los datos introducidos no se guardan.
- Se abre el menú principal.

## Definir fecha/hora

- 15.17 Seleccione el menú "Definir fecha/ hora".
- **15.18** Utilice las teclas **●** y **●** para seleccionar entre la fecha y la hora.
- 15.19 Pulse la tecla •.
- **15.20** Utilice las teclas **●** y **●** para definir la fecha o la hora deseadas.
- 15.21 Confirme su selección con la tecla
  - Los datos introducidos se guardan.
  - Se abre el menú principal.

0

Pulse la tecla 🖭.

- Los datos introducidos no se guardan.
- Se abre el menú principal.

| Temperatura/Unidad |        |  |
|--------------------|--------|--|
| ▶°C/°F             | С°     |  |
| Mezclador 1        | 65,0°C |  |
| Mezclador 2        | 65,0°C |  |
| Mezclador 3        | 65,0°C |  |
| Cancelar           | OK     |  |

# Temperatura/Unidad (para el termostato de grupo electrónico)

15.22 Seleccione el menú "Temperatura".

- **15.23** Utilice las teclas **●** y **●** para seleccionar las unidades o el mezclador deseado.
- 15.24 Pulse la tecla •.
- 15.25 Utilice las teclas y para ajustar la unidad o la temperatura deseadas.
- 15.26 Confirme su selección con la tecla
  - Los datos introducidos se guardan.
  - Se abre el menú principal.
  - 0

Pulse la tecla 🖭.

- Los datos introducidos no se guardan.
- Se abre el menú principal.

## Reiniciar controlador de funciones ECC2

15.27 Seleccione el menú "Reiniciar".

• El controlador de funciones ECC2 se reinicia.

## 16. Iniciar aplicación Web

- **16.1** Conecte el PC a una red.
- 16.2 Abra un explorador de Internet.
- **16.3** Introduzca la IP del controlador de funciones ECC2 en la línea de dirección del explorador.
- 16.4 Introduzca el usuario y la contraseña.
- 16.5 Haga clic en el botón "Iniciar sesión"
- Encontrará instrucciones sobre la aplicación Web en el elemento de menú "Hilfe" (Ayuda).

## 17. Ejemplo de conexión

A: máx. 200 m de cable de sistema o máx. 32 guarniciones con una potencia total de máx. 60 W
B: Ethernet
C: Resistencia de terminación
D: Red 250 V CA
Guíe el cable de red a través del interruptor principal o del fusible
RD ... red (rojo)

BU ... blue (azul) WH ... white (blanco) BK ... black (negro)

## 18. SAI

El controlador de funciones ECC2 detecta automáticamente el SAI cuando este está conectado. A continuación, se realiza un control del mismo cada 25 horas. El control se realiza desconectando la tensión de alimentación durante 5 segundos, durante los cuales el sistema funciona con el SAI. En este punto el controlador de funciones mide la tensión. Si la tensión es inferior a 22 V, esto se muestra en la pantalla.

## 19. Resolución de problemas

| Problema                                 | Causa                                                                       | Solución                          |
|------------------------------------------|-----------------------------------------------------------------------------|-----------------------------------|
| No hay tensión de salida; la pantalla no | <ul> <li>La tensión de alimentación se ha<br/>interrumpido.</li> </ul>      | ⇒ Restablezca la<br>alimentación. |
| se enciende.                             | <ul> <li>– El controlador de funciones ECC2<br/>está defectuoso.</li> </ul> | ⇒ Cambie el contro-<br>lador.     |

Si no puede solucionar un problema, o si aparece uno que no esté mencionado aquí, póngase en contacto con nuestro servicio de atención al cliente.

## 20. Accesorios

| Accesorios           | Núm. de pedido. |
|----------------------|-----------------|
| Módulo inalámbrico   | 2000108125      |
| Antena de barra      | 2000110895      |
| Antena de pared      | 2000110896      |
| Antena activa        | 2000110897      |
| Módulo de ampliación | 2000108124      |
| SAI                  | 2000100977      |
|                      |                 |

## 21. Código de error

\_\_\_\_

| Significado                                                                                          |
|----------------------------------------------------------------------------------------------------|
| El sistema se ha iniciado.                                                                           |
| El sistema se va a apagar.                                                                           |
| Iniciar desinfección térmica.                                                                        |
| La desinfección térmica ha finalizado correctamente.                                                 |
| La desinfección térmica ha finalizado después de producirse un error.                                |
| Iniciar fase 1 de la desinfección térmica.                                                           |
| La fase 1 de la desinfección térmica no ha sido confirmada por<br>todos los módulos.                 |
| Iniciar fase 2 de la desinfección térmica.                                                           |
| La fase 2 de la desinfección térmica no ha sido confirmada por<br>todos los módulos del depósito     |
| La fase 2 de la desinfección térmica se ha interrumpido después del tiempo de espera.                |
| Iniciar fase 3 de la desinfección térmica.                                                           |
| El calentamiento rápido no ha sido confirmado por todos los módulos electrónicos.                    |
| La fase 3 de la desinfección térmica se ha interrumpido después del tiempo de espera.                |
| La fase 3 de la desinfección térmica no ha sido confirmada por todos los módulos maestros.           |
| El calentamiento rápido no ha podido detenerse.                                                      |
| Iniciar fase 4 de la desinfección térmica.                                                           |
| La fase 4 de la desinfección térmica no ha sido confirmada por todos los módulos maestros.           |
| El módulo maestro notifica una interrupción de seguridad.                                            |
| El módulo maestro notifica una finalización (registro con tempe-<br>ratura)                          |
| El módulo electrónico notifica que el calentamiento rápido ha finalizado.                            |
| Inicio de la fase 5 de la desinfección térmica (no obstante, solo se registran los inicios de grupo) |
| Se ha iniciado el grupo 1 de la fase 5 de la desinfección térmica.                                   |
| Se ha iniciado el grupo 2 de la fase 5 de la desinfección térmica.                                   |
| Se ha iniciado el grupo 3 de la fase 5 de la desinfección térmica.                                   |
| Se ha iniciado el grupo 4 de la fase 5 de la desinfección térmica.                                   |
| Se ha iniciado el grupo 5 de la fase 5 de la desinfección térmica.                                   |
| Se ha iniciado el grupo 6 de la fase 5 de la desinfección térmica.                                   |
|                                                                                                    |

| Código | Significado                                                                                                    |  |  |  |
|--------|----------------------------------------------------------------------------------------------------|--|--|--|
| 507    | Se ha iniciado el grupo 7 de la fase 5 de la desinfección térmica.                                                      |  |  |  |
| 508    | Se ha iniciado el grupo 8 de la fase 5 de la desinfección térmica.                                                      |  |  |  |
| 509    | Tiempo de recalentamiento de la fase 5 de la desinfección térmica.                                                      |  |  |  |
| 510    | La fase 5 de la desinfección térmica no ha sido confirmada por<br>todos los módulos electrónicos del grupo.             |  |  |  |
| 511    | La fase 5 de la desinfección térmica se ha interrumpido después<br>del tiempo de espera en el grupo.                    |  |  |  |
| 512    | No se ha confirmado la parada de repostaje de la fase 5 de la<br>desinfección térmica.                                  |  |  |  |
| 550    | Se ha iniciado la parada de repostaje de la fase 5 de la desin-<br>fección térmica.                                     |  |  |  |
| 600    | Iniciar fase 6 de la desinfección térmica.                                                                              |  |  |  |
| 601    | Se ha iniciado el grupo 1 de la fase 6 de la desinfección térmica.                                                      |  |  |  |
| 602    | Se ha iniciado el grupo 2 de la fase 6 de la desinfección térmica.                                                      |  |  |  |
| 603    | Se ha iniciado el grupo 3 de la fase 6 de la desinfección térmica.                                                      |  |  |  |
| 604    | Se ha iniciado el grupo 4 de la fase 6 de la desinfección térmica.                                                      |  |  |  |
| 605    | Se ha iniciado el grupo 5 de la fase 6 de la desinfección térmica.                                                      |  |  |  |
| 606    | Se ha iniciado el grupo 6 de la fase 6 de la desinfección térmica.                                                      |  |  |  |
| 607    | Se ha iniciado el grupo 7 de la fase 6 de la desinfección térmica.                                                      |  |  |  |
| 608    | Se ha iniciado el grupo 8 de la fase 6 de la desinfección térmica.                                                      |  |  |  |
| 610    | El módulo maestro no ha confirmado la fase 6.                                                                           |  |  |  |
| 611    | Los módulos electrónicos del grupo actual no han confirmado la<br>fase 6.                                               |  |  |  |
| 620    | La fase 6 de la desinfección térmica se ha iniciado debido a una<br>interrupción.                                       |  |  |  |
| 650    | Se ha confirmado la refrigeración de la fase 6 de la desinfección térmica en el módulo maestro de desinfección térmica. |  |  |  |
| 651    | La refrigeración de la fase 6 de la desinfección térmica ha finalizado después del intervalo de seguridad.              |  |  |  |
| 700    | Se ha iniciado la fase 7 de la desinfección térmica (regreso al funcionamiento normal).                                 |  |  |  |
| 710    | La fase 7 de la desinfección térmica en funcionamiento normal no<br>ha sido confirmada por todos los módulos.           |  |  |  |
| 1000   | Error del bus CAN.                                                                                                    |  |  |  |
| 1001   | Bus CAN OK.                                                                                                    |  |  |  |
| 1002   | Se ha detectado una fuga.                                                                                               |  |  |  |
| 2036   | Error del bus CAN.                                                                                                    |  |  |  |
| 2037   | Falta optosensor.                                                                                                    |  |  |  |
| 2041   | Válvula electromagnética 1 rotura del cable                                                                             |  |  |  |

| Código | Significado                                  |
|--------|----------------------------------------------|
| 2042   | Válvula electromagnética 1 cortocircuito     |
| 2044   | Válvula electromagnética 2 rotura del cable  |
| 2045   | Válvula electromagnética 2 cortocircuito     |
| 2047   | Subtensión                                   |
| 2061   | Sensor de temperatura 1 rotura del cable     |
| 2062   | Sensor de temperatura 2 rotura del cable     |
| 2068   | Falta optosensor.                            |
| 2069   | Sensor de temperatura 1 cortocircuito        |
| 2070   | Sensor de temperatura 2 cortocircuito        |
| 2073   | Falta optosensor.                            |
| 4000   | El módulo electrónico no envía ningún dato.  |
| 4001   | El módulo electrónico vuelve a enviar datos. |

## Italiano

Controller di funzione ECC2 - A3000 open con collegamento Ethernet, 230 V AC / 24 V DC

2000108123

2030016282inclusi i protocolli dati GTC

Per le grafiche fare riferimento alle Istruzioni per il montaggio e l'uso in tedesco.

## Sommario

| 1.  | Abbreviazioni e unità                         |
|-----|-----------------------------------------------|
| 2.  | Spiegazione dei simboli 57                    |
| 3.  | Garanzia                                      |
| 4.  | Avvertenze importanti                         |
|     | Descrizione del prodotto                      |
| 5.  | Uso                                           |
| 6.  | Specifiche tecniche                           |
| 7.  | Caratteristiche specifiche del prodotto       |
| 8.  | Dimensioni                                    |
| 9.  | Connessioni                                   |
| 10. | Piedinature                                   |
|     | Montaggio, funzionamento e messa in esercizio |
| 44  | Mentegrie 62                                  |
| 11. | Montaggio                                     |
| 12. | Display con tasti menu 64                     |
| 13. | Autorizzazioni / password                     |
| 14. | Indicazione del livello personale             |
| 15. | Impostazioni del livello tecnico              |
| 16. | Avvio dell'applicazione web                   |
| 17. | Esempio di allacciamento                      |
| 18. | ALC                                           |
|     | Manutenzione                                  |
| 19. | Eliminazione dei guasti                       |
| 20. | Accessori                                     |
| 21  | Codici d'errore 71                            |

ZMI\_001\_01815332\_#SIT\_#AQU\_#V5.fm

- 56 -

IT

## 1. Abbreviazioni e unità

| CEM                    | Compatibilità elettromagnetica                                                          |
|------------------------|-----------------------------------------------------------------------------------------|
| RCD                    | Residual Current Protective Device,<br>interruttore di sicurezza per correnti di guasto |
| SELV                   | Safety Extra Low Voltage, bassissima tensione di sicurezza                              |
| ALC                    | Alimentazione continua                                                                  |
| BestNr.                | Numero d'ordine Aquarotter                                                              |
| Fattore di conversione | 1 mm = 0,03937 pollici<br>1 pollice = 25,4 mm                                           |

Tutte le quote nelle grafiche sono espresse in millimetri.

## 2. Spiegazione dei simboli

#### Avvertenza!

La mancata osservanza può causare pericolo per la vita o lesioni corporee.

#### ▲ Attenzione!

La mancata osservanza può causare danni materiali.

#### <sup>™</sup> Importante!

La mancata osservanza può causare malfunzionamenti del prodotto.

Informazioni utili per l'uso ottimale del prodotto.

## 3. Garanzia

La garanzia viene accordata conformemente alle nostre condizioni generali di vendita e consegna.

Utilizzare esclusivamente pezzi di ricambio originali!

## 4. Avvertenze importanti

- Montaggio, messa in esercizio e manutenzione solo da parte di un tecnico specializzato secondo le presenti istruzioni, nel rispetto delle prescrizioni di legge e delle regole riconosciute della tecnica.
- Rispettare le condizioni tecniche di allacciamento delle società locali di erogazione di energia elettrica e di approvvigionamento idrico.
- Eseguire tutti i lavori fuori tensione.

- A causa del tipo di protezione IP 20 l'apparecchio deve essere usato solo in locali asciutti.
- Allacciare all'apparecchio solo mezzi di esercizio della classe di protezione III (SELV).
- Nel periodo coperto dalla garanzia la tensione di uscita di 24 V, impostata in fabbrica, può essere modificata esclusivamente dal servizio assistenza di Aquarotter.
- Proteggere il collegamento elettrico con l'ausilio di un interruttore di sicurezza automatico (RCD).
- Garantire il raffreddamento. Per assicurare un libero apporto di aria mantenere una distanza minima di 15 mm da componenti adiacenti.
- Con riserva di modifiche tecniche.

## 5. Uso

Controller di funzione ECC2 - A3000 open con collegamento Ethernet e CAN bus. Per il raccordo di rubinetteria/moduli elettronici di sistema AQUA 3000 open a scopo alimentazione elettrica e comando esterno, per regolazione della rubinetteria e comunicazione. Per il montaggio su guida normalizzata di 35 mm nel quadro elettrico ad armadio, per il montaggio a parete o in un sistema di distribuzione elettrica, conformemente alle direttive VDE.

Funzioni degli ingressi digitali integrati con LED per l'indicazione di stato:

- Comando di una disinfezione termica
- Conferma di messaggi d'errore generali
- Commutazione modalità programma (per es. modalità notte o festiva)

Funzioni delle uscite digitali integrate senza potenziale con LED per l'indicazione di stato:

- Comando di una disinfezione termica
- Visualizzazione di messaggi d'errore generali

Salvataggio di dati statistici con data e ora, richiamabili in formato csv tramite interfaccia USB.

Funzioni aggiuntive impostabili tramite browser web:

- Disattivazione per la pulizia
- Azionamento di sciacqui igienici
- Soppressione della contemporaneità
- Comandi a programma
- Sciacquo del sistema
- Riduzione della durata di flusso

## 6. Specifiche tecniche

| Gruppo di prodotti:                                                                                                    | Regolatore switching primario (monofase,<br>alimentazione di corrente ad incasso a clock<br>primario con accoppiatore Ethernet/CAN)                                                                                                    |
|----------------------------------------------------------------------------------------------------|----------------------------------------------------------------------------------------------------|
| CEM:                                                                                                    | EN 61000-6-3 (emissione di disturbi)<br>EN 61000-6-3 (immunità alle interferenze)                                                                                                    |
| Sicurezza elettrica:                                                                                                    | EN 60950                                                                                                    |
| Tipo di protezione                                                                                                    | IP 20                                                                                                    |
| Classe di protezione:                                                                                                    | I                                                                                                    |
| Tensione di prova:                                                                                                    | 4,2 kV DC                                                                                                    |
| Dimensioni L x H × P                                                                                                    | 144 × 144 × 151 mm                                                                                                    |
| Temperatura ambiente:                                                                                                    | da -10°C a +60°C / 70°C per 10 min                                                                                                    |
| Raffreddamento:                                                                                                    | convenzione naturale                                                                                                    |
| Umidità dell'aria:                                                                                                    | 100% di umidità relativa<br>Alla messa in esercizio non deve essere presente<br>condensazione.                                                                                                    |
| Temperatura di stoccaggio:                                                                                                    | da -40°C a +80°C                                                                                                    |
| Stoccaggio a lungo termine:                                                                                                    | Per la conservazione dei condensatori applicare<br>all'apparecchio la tensione di rete, almeno ogni 2<br>anni, per un minimo di 5 minuti.                                                                                                    |
|                                                                                                    |                                                                                                    |
| Ingresso                                                                                                    |                                                                                                    |
| Ingresso<br>Ingresso AC:                                                                                                    | Tensione nominale 100 – 240 V AC / 50 – 60 Hz                                                                                                    |
| Ingresso<br>Ingresso AC:<br>Corrente nominale:                                                                                                    | Tensione nominale 100 – 240 V AC / 50 – 60 Hz<br>0,6 A a 230 V AC                                                                                                    |
| Ingresso<br>Ingresso AC:<br>Corrente nominale:<br>Protez. contro le sovratensioni:                                                                                                    | Tensione nominale 100 – 240 V AC / 50 – 60 Hz<br>0,6 A a 230 V AC<br>varistore nel circuito di ingresso della corrente                                                                                                    |
| Ingresso<br>Ingresso AC:<br>Corrente nominale:<br>Protez. contro le sovratensioni:<br>Connessioni:                                                                                                    | Tensione nominale 100 – 240 V AC / 50 – 60 Hz<br>0,6 A a 230 V AC<br>varistore nel circuito di ingresso della corrente<br>3 ×1,5 mm²                                                                                                    |
| Ingresso<br>Ingresso AC:<br>Corrente nominale:<br>Protez. contro le sovratensioni:<br>Connessioni:<br>Uscita                                                                                                    | Tensione nominale 100 – 240 V AC / 50 – 60 Hz<br>0,6 A a 230 V AC<br>varistore nel circuito di ingresso della corrente<br>3 ×1,5 mm²                                                                                                    |
| Ingresso<br>Ingresso AC:<br>Corrente nominale:<br>Protez. contro le sovratensioni:<br>Connessioni:<br>Uscita<br>Uscita DC (SELV):                                                                                                    | Tensione nominale $100 - 240 \text{ V AC} / 50 - 60 \text{ Hz}$<br>0,6 A a 230 V AC<br>varistore nel circuito di ingresso della corrente<br>3 ×1,5 mm <sup>2</sup><br>Tensione nominale 24 V DC<br>Intervallo 22 - 28 V (preimpostato su 24 V)                                                                                                    |
| Ingresso<br>Ingresso AC:<br>Corrente nominale:<br>Protez. contro le sovratensioni:<br>Connessioni:<br>Uscita<br>Uscita DC (SELV):<br>Corrente nominale:                                                                                                    | Tensione nominale $100 - 240 \text{ V AC} / 50 - 60 \text{ Hz}$<br>0,6 A a 230 V AC<br>varistore nel circuito di ingresso della corrente<br>3 ×1,5 mm <sup>2</sup><br>Tensione nominale 24 V DC<br>Intervallo 22 - 28 V (preimpostato su 24 V)<br>2,5 A a 24 V DC                                                                                                    |
| Ingresso<br>Ingresso AC:<br>Corrente nominale:<br>Protez. contro le sovratensioni:<br>Connessioni:<br>Uscita<br>Uscita DC (SELV):<br>Corrente nominale:<br>Ondulazione:                                                                                              | Tensione nominale $100 - 240 \text{ V AC} / 50 - 60 \text{ Hz}$<br>0,6 A a 230 V AC<br>varistore nel circuito di ingresso della corrente<br>3 ×1,5 mm <sup>2</sup><br>Tensione nominale 24 V DC<br>Intervallo 22 - 28 V (preimpostato su 24 V)<br>2,5 A a 24 V DC<br>150 mVpp (a 20 MHz)                                                                                                    |
| Ingresso<br>Ingresso AC:<br>Corrente nominale:<br>Protez. contro le sovratensioni:<br>Connessioni:<br>Uscita<br>Uscita DC (SELV):<br>Corrente nominale:<br>Ondulazione:<br>Rendimento:                                                                               | Tensione nominale $100 - 240 \text{ V AC} / 50 - 60 \text{ Hz}$<br>0,6 A a 230 V AC<br>varistore nel circuito di ingresso della corrente<br>3 ×1,5 mm <sup>2</sup><br>Tensione nominale 24 V DC<br>Intervallo 22 - 28 V (preimpostato su 24 V)<br>2,5 A a 24 V DC<br>150 mVpp (a 20 MHz)<br>89%                                                                                                    |
| Ingresso<br>Ingresso AC:<br>Corrente nominale:<br>Protez. contro le sovratensioni:<br>Connessioni:<br>Uscita<br>Uscita DC (SELV):<br>Corrente nominale:<br>Ondulazione:<br>Rendimento:<br>Limitazione di corrente:                                                   | Tensione nominale $100 - 240 \text{ V AC} / 50 - 60 \text{ Hz}$<br>0,6 A a 230 V AC<br>varistore nel circuito di ingresso della corrente<br>3 × 1,5 mm <sup>2</sup><br>Tensione nominale 24 V DC<br>Intervallo 22 - 28 V (preimpostato su 24 V)<br>2,5 A a 24 V DC<br>150 mVpp (a 20 MHz)<br>89%<br>da 1,1 × I <sub>nominale</sub>                                                                                                    |
| Ingresso<br>Ingresso AC:<br>Corrente nominale:<br>Protez. contro le sovratensioni:<br>Connessioni:<br>Uscita<br>Uscita DC (SELV):<br>Corrente nominale:<br>Ondulazione:<br>Rendimento:<br>Limitazione di corrente:<br>Connessioni:                                   | Tensione nominale $100 - 240 \text{ V} \text{ AC} / 50 - 60 \text{ Hz}$<br>0,6  A a 230  V  AC<br>varistore nel circuito di ingresso della corrente<br>$3 \times 1,5 \text{ mm}^2$<br>Tensione nominale $24 \text{ V} \text{ DC}$<br>Intervallo $22 - 28 \text{ V}$ (preimpostato su $24 \text{ V}$ )<br>2,5  A a 24  V  DC<br>150  mVpp (a $20  MHz$ )<br>89%<br>da $1,1 \times I_{\text{nominale}}$<br>Sistema a presa multipla WAGO, serie 734 per max. $1,5 \text{ mm}^2$ |
| Ingresso<br>Ingresso AC:<br>Corrente nominale:<br>Protez. contro le sovratensioni:<br>Connessioni:<br>Uscita<br>Uscita DC (SELV):<br>Corrente nominale:<br>Ondulazione:<br>Rendimento:<br>Limitazione di corrente:<br>Connessioni:<br>Connessioni digitali           | Tensione nominale $100 - 240 \vee AC / 50 - 60 \text{ Hz}$<br>0,6 A a 230 V AC<br>varistore nel circuito di ingresso della corrente<br>3 ×1,5 mm <sup>2</sup><br>Tensione nominale 24 V DC<br>Intervallo 22 - 28 V (preimpostato su 24 V)<br>2,5 A a 24 V DC<br>150 mVpp (a 20 MHz)<br>89%<br>da 1,1 × I <sub>nominale</sub><br>Sistema a presa multipla WAGO, serie 734 per max. 1,5 mm <sup>2</sup>                                                                         |
| Ingresso<br>Ingresso AC:<br>Corrente nominale:<br>Protez. contro le sovratensioni:<br>Connessioni:<br>Uscita<br>Uscita DC (SELV):<br>Corrente nominale:<br>Ondulazione:<br>Rendimento:<br>Limitazione di corrente:<br>Connessioni digitali<br>Connessioni possibili: | Tensione nominale $100 - 240 \text{ V AC} / 50 - 60 \text{ Hz}$<br>0,6 A a 230 V AC<br>varistore nel circuito di ingresso della corrente<br>3 ×1,5 mm²<br>Tensione nominale 24 V DC<br>Intervallo 22 - 28 V (preimpostato su 24 V)<br>2,5 A a 24 V DC<br>150 mVpp (a 20 MHz)<br>89%<br>da 1,1 × I <sub>nominale</sub><br>Sistema a presa multipla WAGO, serie 734 per max. 1,5 mm²                                                                                            |

## 7. Caratteristiche specifiche del prodotto

- Ingresso a larga banda per corrente alternata
- non richiede manutenzione
- protetta contro la corrente a vuoto
- protetto contro i cortocircuiti
- · lati ingresso ed uscita protetti da fusibili interni
- uscita protetta da regolazione elettronica U/I
- Tensione di uscita regolabile
- Collegabile parallelo con tensione di uscita impostata in fabbrica a 24 V
- Nel periodo coperto dalla garanzia la tensione di uscita di 24 V, impostata in fabbrica, può essere modificata esclusivamente dal servizio assistenza.
  - · Controllo tramite modulo Ethernet-CAN integrato
  - possibilità di connessione per un'alimentazione continua (ALC)
  - Interfaccia USB per il trasferimento offline dei dati al PC, boccola RJ45 per 10/100 Mbit Standard Ethernet per PC o rete edificio
  - Interfacce per modulo elettronico opzionale (I/O) e modulo radio (GSM)
  - Possibilità di collegamento GLT tramite protocollo dati BacNet IP, KNX IP e ModBus - TCP
  - Visualizzazione e parametrizzazione della rete di rubinetterie tramite display integrato o browser web

## 8. Dimensioni

## 9. Connessioni

- 1 Connettore per chiavetta USB (aggiornamenti e salvataggio di dati statistici)
- 2 Interfaccia RJ45 per comunicazione dati (LAN e GLT)
- 3 Interfaccia di servizio RS232
- 4 Collegamento cavi di sistema (tensione di esercizio e sistema CAN bus; max. 32 rubinetterie)
- 5 Collegamento per alimentazione continua ALC (opzionale)
- 6 Collegamento per modulo radio (opzionale)
- 7 Collegamento per modulo elettronico (opzionale)
- 8 Collegamento a rete
- 9 Connessioni per input e output (funzioni addizionali)
- 10 Display con tasti menu (siehe Kapitel 12.)

#### Input

Ingresso 1 ... Disinfezione termica

Ingresso 2 ... Interruzione disinfezione termica

- Ingresso 3 ... Conferma uscite
- Ingresso 4 ... Commutazione modalità programma

#### Output

- Uscita 1 ... Disinfezione termica attiva
- Uscita 2 ....Disinfezione termica Interruzione (manuale)
- Uscita 3 ... Disinfezione termica Interruzione di sicurezza Uscita 4 ... Messaggi d'errore generali
  - RD ... red (rosso)
  - BU ... blue (blu)
  - WH ... white (bianco)
  - BK ... black (nero)

## **10. Piedinature**

#### Tensione di alimentazione SELV e bus dati (System cable)

| Pin | Segnale | Livello                   | Colore | Funzione                                                         |  |
|-----|---------|---------------------------|--------|------------------------------------------------------------------|--|
| 1   | Data-L  | da ±0,2 V DC a<br>±5 V DC | ВК     | Bus dati per isola bus                                           |  |
| 2   | Data-H  | da ±0,2 V DC a<br>±5 V DC | WH     |                                                                  |  |
| 3   | GND     | 0 V DC                    | BU     | Passaggio tensione di<br>riferimento attraverso<br>isola bus     |  |
| 4   | 24 V    | 24 V DC                   | RD     | Passaggio tensione di<br>alimentazione attra-<br>verso isola bus |  |
| 5   | Data-L  | da ±0,2 V DC a<br>±5 V DC | ВК     |                                                                  |  |
| 6   | Data-H  | da ±0,2 V DC a<br>±5 V DC | WH     | Bus dali per isola bus                                           |  |
| 7   | GND     | 0 V DC                    | BU     | Passaggio tensione di<br>riferimento attraverso<br>isola bus     |  |
| 8   | 24 V    | 24 V DC                   | RD     | Passaggio tensione di<br>alimentazione attra-<br>verso isola bus |  |

### ALC (Battery module)

| Pin | Segnale | Livello     | Corrente | Funzione                                                      |
|-----|---------|-------------|----------|---------------------------------------------------------------|
| 1   | ALC     | LOW         |          | ALC innestata                                                 |
|     |         | HIGH        |          | nessuna ALC innestata                                         |
| 2   | GND     | Riferimento |          |                                                               |
| 3   | 24 V    | 24 V DC     | 2,5 A    | Passaggio tensione di alimen-<br>tazione attraverso isola bus |

#### Impostazioni di fabbrica: Ingressi digitali da IN1 a IN4 (Input) e uscite digitali da OUT1 a OUT2 (Output)

#### Input 1 - Funzione:

comando di avvio per la disinfezione termica

Il contatto deve essere chiuso da un minimo di 5 secondi a un massimo di 2 minuti

#### Input 2 - Funzione:

Interruzione della disinfezione termica

🔊 Viene attivato da un impulso.

- La disinfezione termica viene interrotta.
- Prima del risciacquo delle rubinetterie trascorre una finestra di sicurezza di almeno 30 secondi; dopo di ciò l'impianto ritornerà nuovamente al suo funzionamento normale. L'esecuzione viene protocollata come "non riuscita".
- Le rubinetterie avviano la fase di raffreddamento.

## Input 3 - Funzione:

Conferma delle uscite

- Viene attivato da un impulso.
- Tutte le uscite digitali vengono resettate.

#### Input 4 - Funzione:

Commutazione modalità programma per es.: ora solare/ora legale, modalità giorno/notte o camera occupata/libera.

- L'ingresso può essere collegato con un interruttore, un orologio programmatore o un contatto per la gestione tecnica centralizzata degli edifici.
- La funzionalità dipendente dal contenuto del programma ID all'interno dei moduli elettronici.

## Output 1 - Funzione:

Contatto relè 48 V DC/1 A e 240 V AC/2 A È assegnato alla disinfezione termica.

- Funzionamento normale: "ON" permanente per tutta la durata della disinfezione termica
- Per la conferma vedi IN3

#### **Output 2 - Funzione:**

Contatto relè 48 V DC/1 A e 240 V AC/2 A È assegnato alla disinfezione termica.

- Funzionamento normale: Sempre "ON" se la disinfezione termica è stata interrotta manualmente.
- Per la conferma vedi IN3

#### Output 3 - Funzione:

Contatto relè 48 V DC/1 A e 240 V AC/2 A È assegnato alla disinfezione termica.

- Funzionamento normale: Sempre "ON" se la disinfezione è stata interrotta dal sistema.
- Per la conferma vedi IN3

#### **Output 4 - Funzione:**

Contatto relè 48 V DC/1 A e 240 V AC/2 A È assegnato ai messaggi d'errore generale

Funzionamento normale: Sempre "ON" se è presente un messaggio d'errore.

• Per la conferma vedi IN3

## 11. Montaggio

- Per un libero apporto d'aria in caso di montaggio di più apparecchi, mantenere una distanza minima di 15 mm dai componenti adiacenti.
- Fissare il controller di funzione ECC2 (1) ad una guida.
- **11.1** Innestare il bordo inferiore (3) nella guida.
- **11.2** Sollevare il controller di funzione ECC2.
- **11.3** Innestare il bordo superiore (2) nella guida.
- 11.4 Collegare il cavo di sistema (4).

## Collegare i cavi in entrata e in uscita (5)

- La sezione dei cavi in entrata/uscita non deve superare 1,5 mm<sup>2</sup>.
- **11.5** Rimuovere 8 mm di guaina dalle estremità dei cavi in entrata/uscita
- 🕼 Applicare cavi elettrici flessibili con boccole terminali sulle estremità.

- **11.6** Connettere i cavi in entrata/uscita conformemente alla configurazione delle connessioni (siehe Kapitel 9.).
- 11.7 Collegare i dispositivi opzionali desiderati.
- **11.8** Collegare il cavo di rete.
  - Dopo l'inserimento della tensione di servizio sul display viene visualizzata l'indicazione di avvio

## 12. Display con tasti menu

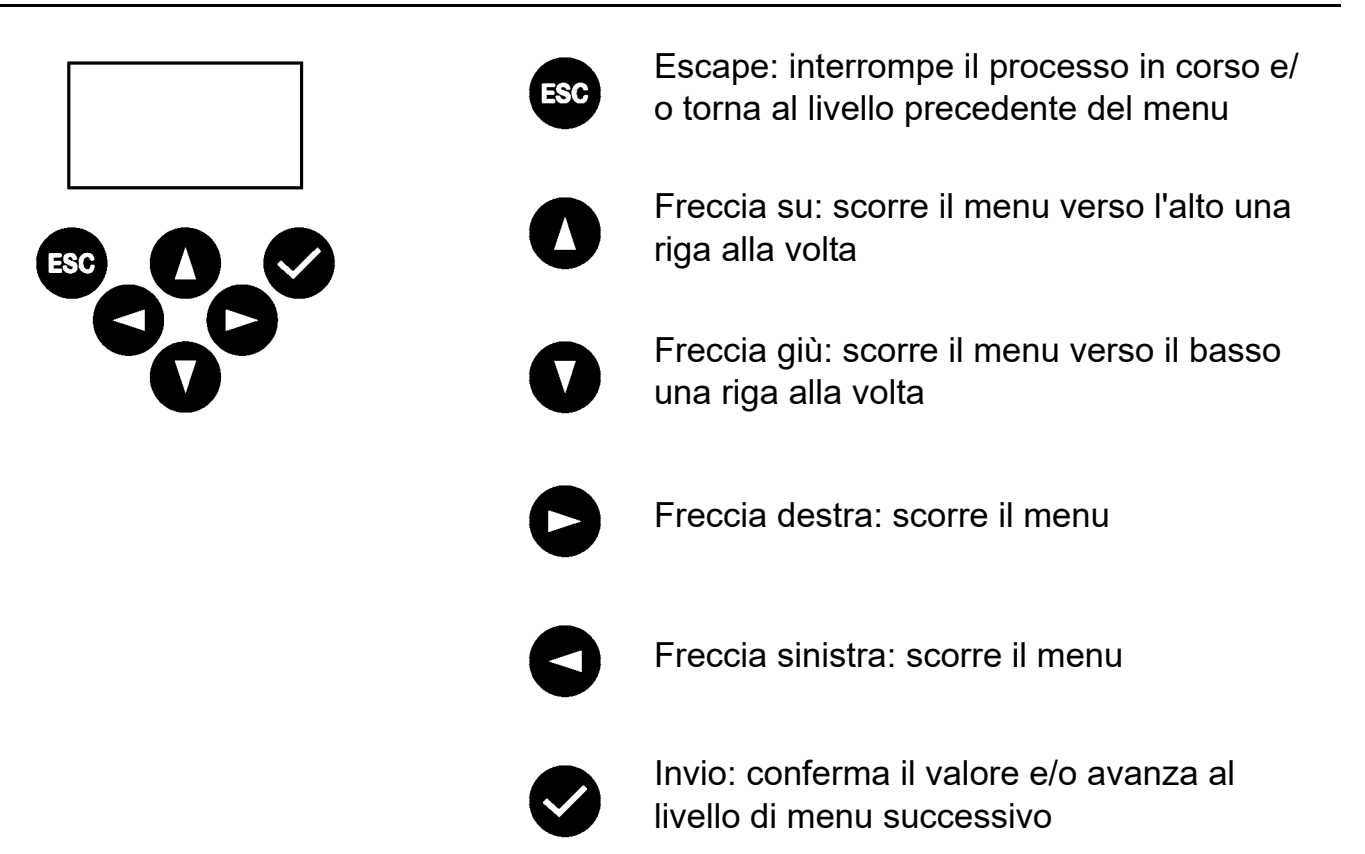

## 13. Autorizzazioni / password

#### Livelli di autorizzazione

Per visualizzare e modificare i parametri operativi del sistema di comando multifunzione dell'alimentatore sono disponibili diversi livelli di autorizzazione:

| Livello personale | Non è richiesta alcuna password, solo per la<br>visualizzazione di alcuni parametri                                                                                            |
|-------------------|----------------------------------------------------------------------------------------------------|
| Livello tecnico   | Password del cliente/operatore (possibilità di<br>modifica di tutti i diritti di accesso, salvataggio<br>ecc.)<br>Le password è costituito da un codice numerico a<br>5 cifre. |

#### Immissione della password (PIN)

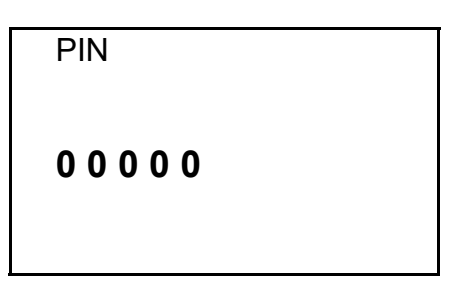

- 13.1 Premere il tasto 오.
- 13.2 Usare i tasti e per impostare la password desiderata.
- **13.3** Usare il tasto per saltare alla posizione successiva.
- Una volta immesso il PIN corretto sul display comparirà il menu principale. Se viene inserito un numero errato e si preme il tasto "Invio" per confermare, il display resta sulla schermata di immissione del PIN.

#### Ripristino del livello di autorizzazione

Il livello di autorizzazione deve essere ripristinato, ad esempio, quando occorre proteggere immediatamente i comandi dall'accesso non autorizzato dopo l'utilizzo al livello tecnico.

Il livello di autorizzazione sarà ripristinato automaticamente se nessun comando viene immesso nel quadro di comando per un tempo superiore a 4 minuti.

## 14. Indicazione del livello personale

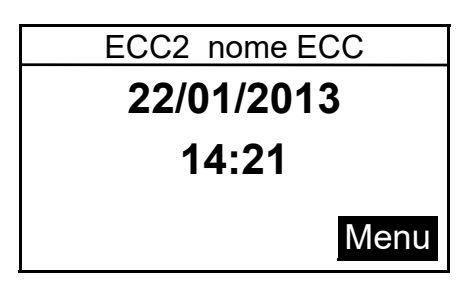

| Pagina 1     | Modulo |
|--------------|--------|
| Rubinetterie |        |
| 8/10         |        |

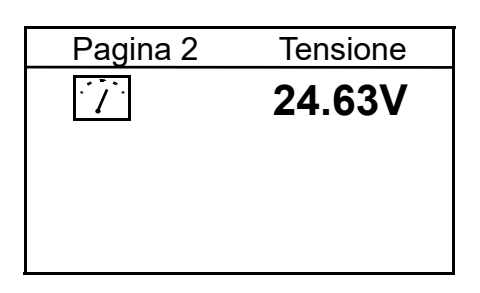

| Pagina 3   | Erro  | ore (9) |
|------------|-------|---------|
| 22.01.2013 | 13:43 | 1000    |
| 22.01.2013 | 13:39 | 1       |
| 22.01.2013 | 13:36 | 1       |
| 21.01.2013 | 07:50 | 1       |
| 18.01.2013 | 08:52 | 1       |
|            |       |         |

| Pagina 4 | Versione |
|----------|----------|
| Versione | X.X      |
| Х        |          |
|          |          |
|          |          |
|          |          |
|          |          |

| Pagina 5 | IP statico    |
|----------|---------------|
| IP       | 10.222.48.226 |
| NM       | 255.255.0.0   |
| GW       | 10.222.0.50   |
| DNS      |               |
| MAC 00-0 | 4-A3-87-3D-B5 |
|          |               |

Dopo l'inserimento della tensione di servizio compare la schermata di avvio

#### Pagina 1

Visualizza il numero di rubinetterie collegate e in funzione. Per es.: 8 rubinetterie su 10 collegate sono in funzione

#### Pagina 2

Visualizza la tensione di servizio delle rubinetterie.

#### Pagina 3

Visualizza

- il numero di messaggi d'errore memorizzati
- gli ultimi 5 messaggi d'errore con data, ora e codice d'errore (siehe Kapitel 21.)

#### Pagina 4

Visualizza la versione del software del sistema installato nel controller di funzione ECC2.

#### Pagina 5

Visualizza i dispositivi e i codici ID di rete presenti nel controller di funzione ECC2.

## 15. Impostazioni del livello tecnico

| Menu principale       |    |  |
|-----------------------|----|--|
| Config. rete          |    |  |
| Formato data/ora      |    |  |
| Impostazione data/ora |    |  |
| Temperatura           |    |  |
| Riavvio               |    |  |
| Interruzione          | OK |  |

| Configurazione di rete |  |  |
|------------------------|--|--|
| 10.222.048.222         |  |  |
| 55.000.000.000         |  |  |
| 10.222.000.050         |  |  |
| 55.000.000.000         |  |  |
| one OK                 |  |  |
|                        |  |  |

| select language |    |
|-----------------|----|
| Deutsch         |    |
| Englisch        |    |
| čeština         |    |
| Dansk           |    |
| CANCEL          | OK |
|                 |    |

- **15.1** Immettere il PIN (siehe Kapitel 13.).
  - Compare il menu principale.
- 15.2 Sezionare il menu desiderato con i tasti e ●.
- 15.3 Confermare con il tasto 🗹.
  - Il menu desiderato si apre.

#### Configurazione di rete

- 15.4 Selezionare il menu "Config. rete".
- **15.5** Selezionare il numero desiderato con i tasti e ●.
- **15.6** Selezionare il blocco di numeri desiderato con i tasti e •.
- **15.8** Confermare con il tasto ♥.
  - I dati immessi vengono salvati.
  - Il menu principale si apre.

#### oppure

Premere il tasto 📟.

- I dati immessi non vengono salvati.
- Il menu principale si apre.

#### Impostazione della lingua

- **15.9** Tenere premuto il tasto <sup>(1)</sup> per ca. 3 secondi.
- 15.10 Impostare il lingua desiderato con i tasti e ●.
- 15.11 Confermare con il tasto 🗹.

| Formati di data/ora |              |
|---------------------|--------------|
| ►Data GG.MM.AAA     | A            |
| Formato 24 ore      | $\times$     |
| Ora legale          | $\mathbf{X}$ |
| Interruzione        | OK           |

| Impostazione di data/ora |                  |  |  |
|--------------------------|------------------|--|--|
| ►Data                    | ▶Data 21.01.2013 |  |  |
| Ora                      | 15:21            |  |  |
| Interruzio               | one OK           |  |  |

### Formati di data/ora

- 15.12 Selezionare il menu "Data/Ora".
- 15.13 Selezionare il formato desiderato con i tasti e ●.
- 15.14 Premere il tasto •.
- 15.15 Impostare il formato desiderato con i tasti e ●.
- 15.16 Confermare con il tasto 🥙.
  - I dati immessi vengono salvati.
  - Il menu principale si apre.

## oppure

Premere il tasto 🖭.

- I dati immessi non vengono salvati.
- Il menu principale si apre.

## Impostazione di data/ora

- 15.17 Selezionare il menu "Imposta data/ ora".
- 15.18 Usare i tasti **O** o **O** per commutare tra data e ora.
- 15.19 Premere il tasto 오.
- 15.20 Impostare la data e/o l'ora desiderata con i tasti • • .

## 15.21 Confermare con il tasto 🗹.

- I dati immessi vengono salvati.
- Il menu principale si apre.

## oppure

Premere il tasto 🖭.

- I dati immessi non vengono salvati.
- Il menu principale si apre.

| Temperatura/unità |        |  |
|-------------------|--------|--|
| ▶°C/°F            | °C     |  |
| Miscelatore 1     | 65,0°C |  |
| Miscelatore 2     | 65,0°C |  |
| Miscelatore 3     | 65,0°C |  |
| Interru-          | OK     |  |

# Temperatura/unità (per termostato di gruppo elettronico)

- 15.22 Selezionare il menu "Temperatura".
- 15.23 Selezionare le unità o il miscelatore desiderato con i tasti e •.
- 15.24 Premere il tasto 오.
- 15.25 Impostare l'unità o la temperatura desiderata con i tasti e ●.
- 15.26 Confermare con il tasto 🗹.
  - I dati immessi vengono salvati.
  - Il menu principale si apre.

## oppure

Premere il tasto 📟.

- I dati immessi non vengono salvati.
- Il menu principale si apre.

## Riavvio del controller di funzione ECC2

15.27 Selezionare il menu "Riavvio".

 Il controller di funzione ECC2 verrà riavviato.

## 16. Avvio dell'applicazione web

- 16.1 Avviare uno dei PC in rete.
- 16.2 Selezionare un browser web.
- **16.3** Immettere l'IP del controller di funzione ECC2 nella riga dell'indirizzo del browser Internet.
- 16.4 Immettere il nome utente e la password.
- 16.5 Cliccare sul pulsante "Login",
- Le istruzioni per l'uso dell'applicazione web sono descritte nella voce di menu "Aiuto".

## 17. Esempio di allacciamento

A: cavo di sistema max. 200 m o max. 32 rubinetterie con una potenza totale max. di 60 W B: Ethernet C: Resistenza terminale D: rete 250 V AC stendere un cavo di rete con interruttore principale e/o fusibile RD ... red (rosso)

BU ... blue (blu) WH ... white (bianco) BK ... black (nero)

### 18. ALC

Il controller di funzione ECC2 rileva automaticamente il collegamento con l'ALC collegato. Il controllo dell'ALC viene eseguito ogni 25 ore. Il controllo viene effettuato tramite disinserimento della propria tensione di alimentazione per 5 secondi. Il sistema funziona quindi con l'ausilio dell'ALC ed il controller di funzione ECC2 misura la tensione. Sul display comparirà un avviso se la tensione dovesse essere inferiore a 22 V.

## 19. Eliminazione dei guasti

| Guasto                                        | Causa                                                                                                | Rimedio                                               |
|-----------------------------------------------|----------------------------------------------------------------------------------------------------|-------------------------------------------------------|
| Tensione in uscita<br>assente, il display non | <ul> <li>Alimentazione di tensione interrotta</li> <li>Controller di funzione ECC2 guasto</li> </ul> | <ul><li>⇒ Ripristinare</li><li>⇒ Sostituire</li></ul> |
| si accende                                    |                                                                                                    |                                                       |

Se non è possibile eliminare un guasto oppure se un'anomalia non è riportata nel presente elenco, informare il nostro servizio assistenza!

## 20. Accessori

| Accessori          | N. d'ordine |
|--------------------|-------------|
| Modulo radio       | 2000108125  |
| Antenna ad asta    | 2000110895  |
| Antenna a muro     | 2000110896  |
| Antenna attiva     | 2000110897  |
| Modulo elettronico | 2000108124  |
| Alimentazione ALC  | 2000100977  |

## 21. Codici d'errore

| Codice | Significato                                                         |
|--------|---------------------------------------------------------------------|
| 1      | Il sistema è stato avviato                                          |
| 2      | Il sistema è stato spento                                           |
| 3      | Avvio DT                                                            |
| 4      | DT terminata con successo                                           |
| 5      | DT terminata a seguito di un errore                                 |
| 100    | Avvio fase 1 DT                                                     |
| 110    | Fase 1 DT non confermata da tutti i moduli                          |
| 200    | Avvio fase 2 DT                                                     |
| 210    | Fase 2 DT non confermata da tutti i moduli serbatoio                |
| 211    | Fase 2 DT interrotta dopo timeout                                   |
| 300    | Avvio fase 3 DT                                                     |
| 310    | Riscaldamento rapido non confermato da tutti i moduli elettronici   |
| 311    | Fase 3 DT interrotta dopo timeout                                   |
| 312    | Fase 3 DT non confermata da tutti i master                          |
| 313    | Non è stato possibile arrestare il riscaldamento rapido             |
| 400    | Avvio fase 4 DT                                                     |
| 410    | Fase 4 DT non confermata da tutti i moduli master                   |
| 411    | Master comunica interruzione della sicurezza                        |
| 450    | Master comunica completamento (log con temperatura)                 |
| 451    | Modulo ampliamento comunica fine del riscaldamento rapido           |
| 500    | Avvio fase 5 DT (tuttavia sono registrato solo gli avvi dei gruppi) |
| 501    | Fase 5 DT gruppo 1 avviata                                          |
| 502    | Fase 5 DT gruppo 2 avviata                                          |
| 503    | Fase 5 DT gruppo 3 avviata                                          |
| 504    | Fase 5 DT gruppo 4 avviata                                          |
| 505    | Fase 5 DT gruppo 5 avviata                                          |
| 506    | Fase 5 DT gruppo 6 avviata                                          |
| 507    | Fase 5 DT gruppo 7 avviata                                          |
| 508    | Fase 5 DT gruppo 8 avviata                                          |
| 509    | Tempo di recupero fase 5 DT                                         |
| 510    | Fase 5 DT non confermata da tutti i moduli ampliamento del gruppo   |
| 511    | Fase 5 DT interrotta dopo timeout nel gruppo                        |
| 512    | arresta serbatoio fase 5 DT non confermato                          |
| 550    | Arresto serbatoio DT fase 5 avviato                                 |
| 600    | Avvio fase 6 DT                                                     |
| 601    | Fase 6 DT gruppo 1 avviata                                          |

| Codice | Significato                                                          |
|--------|----------------------------------------------------------------------|
| 602    | Fase 6 DT gruppo 2 avviata                                           |
| 603    | Fase 6 DT gruppo 3 avviata                                           |
| 604    | Fase 6 DT gruppo 4 avviata                                           |
| 605    | Fase 6 DT gruppo 5 avviata                                           |
| 606    | Fase 6 DT gruppo 6 avviata                                           |
| 607    | Fase 6 DT gruppo 7 avviata                                           |
| 608    | Fase 6 DT gruppo 8 avviata                                           |
| 610    | Master non ha confermato fase 6                                      |
| 611    | Moduli ampliamento in gruppo corrente non hanno confermato<br>fase 6 |
| 620    | Fase 6 DT avviata a causa di interruzione                            |
| 650    | Raffreddamento fase 6 DT della DT modulo master confermata           |
| 651    | Raffreddamento fase 6 DT terminata dopo finestra di sicurezza        |
| 700    | Fase 7 DT avviata (ritorno a funzionamento normale)                  |
| 710    | Funzionamento normale fase 7 DT non confermato da tutti i<br>moduli  |
| 1000   | Errore CAN bus                                                       |
| 1001   | CAN bus ok                                                           |
| 1002   | Perdita rilevata                                                     |
| 2036   | Errore CAN bus                                                       |
| 2037   | Sensore ottico assente                                               |
| 2041   | Rottura cavo valvola elettromagnetica1                               |
| 2042   | Cortocircuito valvola elettromagnetica1                              |
| 2044   | Rottura cavo valvola elettromagnetica2                               |
| 2045   | Cortocircuito valvola elettromagnetica2                              |
| 2047   | Sottotensione                                                        |
| 2061   | Rottura cavo sensore temperatura 1                                   |
| 2062   | Rottura cavo sensore temperatura 2                                   |
| 2068   | Sensore ottico assente                                               |
| 2069   | Cortocircuito sensore temperatura 1                                  |
| 2070   | Cortocircuito sensore temperatura 2                                  |
| 2073   | Sensore ottico assente                                               |
| 4000   | Modulo ampliamento non invia alcun dato                              |
| 4001   | Modulo ampliamento invia di nuovo dati                               |
PR Kitchen and Water Systems Pty Ltd Dandenong South VIC 3175 Phone +61 3 9700 9100

Austria KWC Austria GmbH 6971 Hard, Austria Phone +43 5574 6735 0

# Belgium, Netherlands & Luxembourg

KWC Aquarotter GmbH 9320 Aalst; Belgium Phone +31 (0) 492 728 224

### **Czech Republic**

KWC Aquarotter GmbH 14974 Ludwigsfelde, Germany Phone +49 3378 818 309

### France

KWC Austria GmbH 6971 Hard, Austria Phone +33 800 909 216

### Germany

KWC Aquarotter GmbH 14974 Ludwigsfelde Phone +49 3378 818 0 **Italy** KWC Austria GmbH 6971 Hard, Austria Numero Verde +39 800 789 233

**Middle East** KWC ME LLC Ras Al Khaimah, United Arab Emirates Phone +971 7 2034 700

## Poland

KWC Aquarotter GmbH 14974 Ludwigsfelde, Germany Phone +48 58 35 19 700

## Spain

KWC Austria GmbH 6971 Hard, Austria Phone +43 5574 6735 211

## Switzerland & Liechtenstein

KWC Group AG 5726 Unterkulm, Switzerland Phone +41 62 768 69 00

### Turkey

KWC ME LLC Ras Al Khaimah, United Arab Emirates Phone +971 7 2034 700

#### United Kingdom

KWC DVS Ltd - Northern Office Barlborough S43 4PZ Phone +44 1246 450 255

KWC DVS Ltd - Southern Office Paignton TQ4 7TW Phone +44 1803 529 021

## EAST EUROPE

Bosnia Herzegovina Bulgaria | Croatia Hungary | Latvia Lithuania | Romania Russia | Serbia | Slovakia Slovenia | Ukraine

KWC Aquarotter GmbH 14974 Ludwigsfelde, Germany Phone +49 3378 818 261

### SCANDINAVIA & ESTONIA

Finland | Sweden | Norway Denmark | Estonia

KWC Nordics Oy 76850 Naarajärvi, Finland Phone +358 15 34 111

OTHER COUNTRIES KWC Austria GmbH 6971 Hard, Austria Phone +43 5574 6735 0

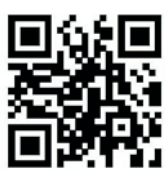